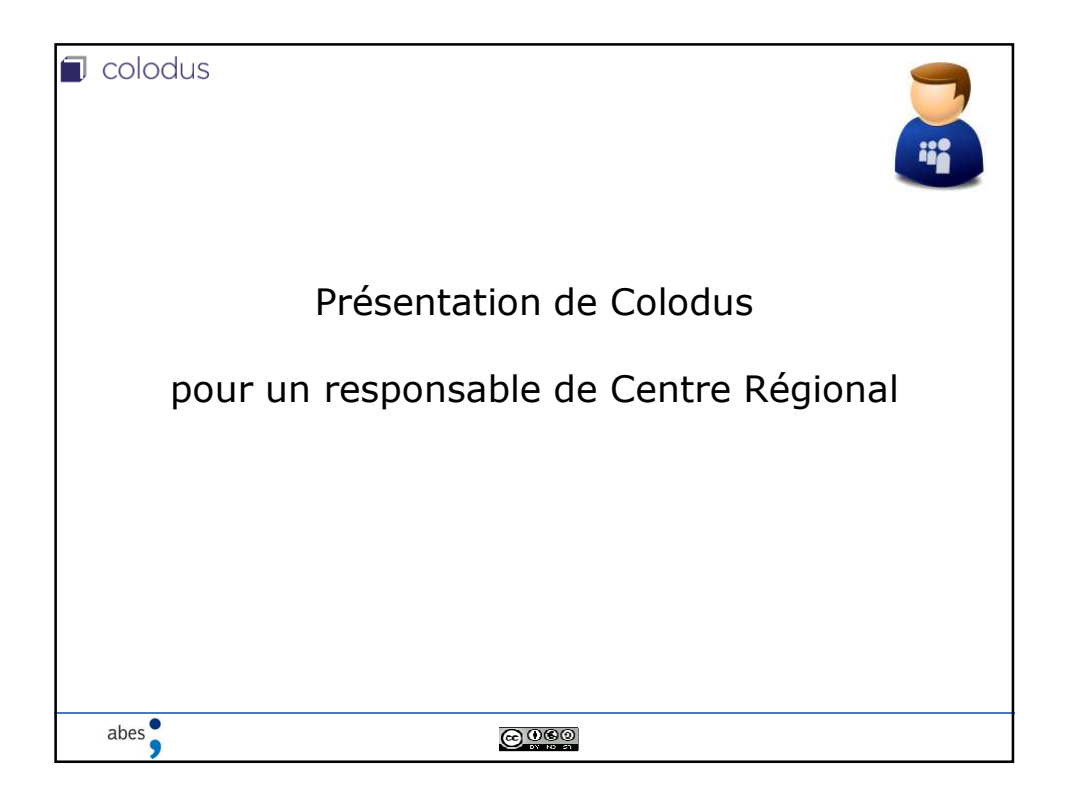

| Interface de connexion <u>https://colodus.sudoc.fr</u>                                                                                                    |  |  |  |
|----------------------------------------------------------------------------------------------------|--|--|--|
| COIOCIUS Celerer les exemplanees du Sudoc                                                                                                    |  |  |  |
| Mercifant                                                                                                    |  |  |  |
| Mot de posse                                                                                                    |  |  |  |
| Connexton                                                                                                    |  |  |  |
| Se souverir 🗵                                                                                                    |  |  |  |
| Domiers personetles COU Mentions Sigules                                                                                                    |  |  |  |
| Seule Institution de Firefox assure un bon fonctionement de Colodus<br>Nous recommandons de vider le castre de voite navigateur, de supprimer les<br>coolites et de pratiquer un Citl P5 avant une première contesion |  |  |  |
| Pour utiliser Colodus, il est obligatoire d'utiliser votre login<br>de responsable CR.                                                                                                    |  |  |  |
| abas                                                                                                    |  |  |  |
| abes                                                                                                    |  |  |  |

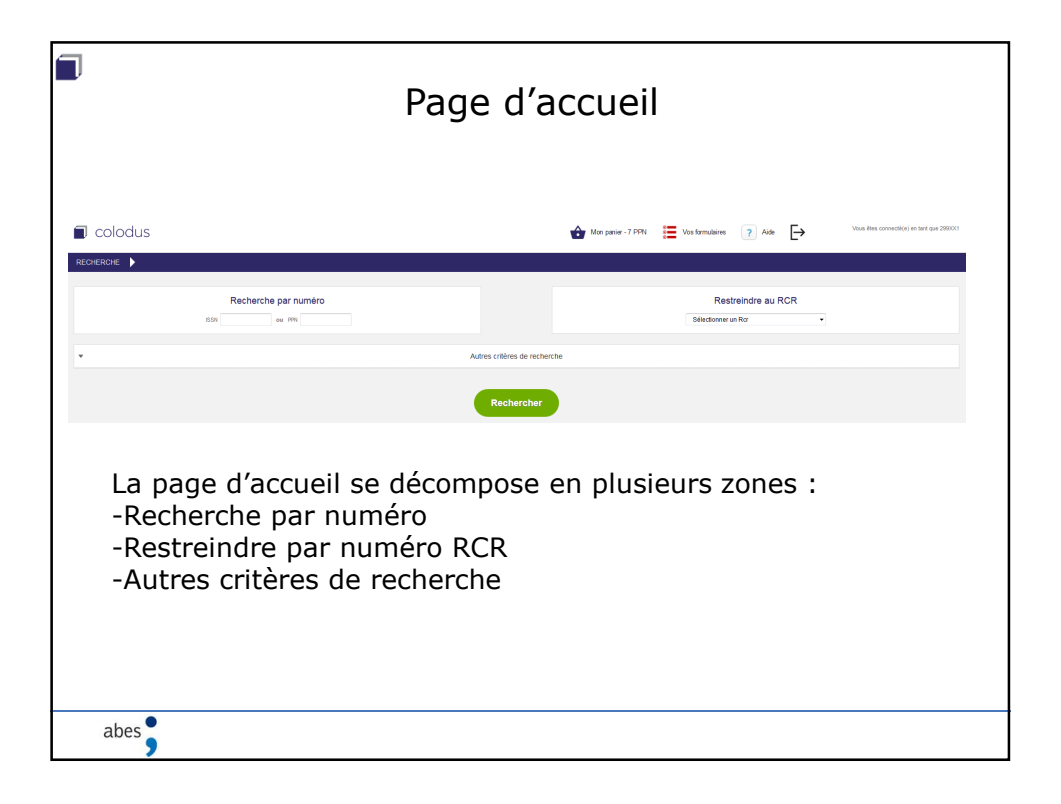

| Recherche simple                                                                                                    |
|----------------------------------------------------------------------------------------------------|
| Recherche par numéro                                                                                                    |
| Pour effectuer une recherche simple, saisir un numéro ISSN<br>(avec ou sans tiret) ou un PPN.                                                                             |
| Restreindre au RCR<br>Sélectionner un Rcr 🗸                                                                                                    |
| La restriction à un seul RCR est possible en saisissant son<br>numéro. Dans le cas où rien n'a été saisi, Colodus effectue<br>une recherche dans tout le périmètre du CR. |
| abes                                                                                                    |

| Reche                                                                                                    | erche avance                                                                                                    | ée                               |
|----------------------------------------------------------------------------------------------------|----------------------------------------------------------------------------------------------------|----------------------------------|
| Recherche par index                                                                                            |                                                                                                    |                                  |
| Mots du titre 👻                                                                                                | et                                                                                                    | <b>▼</b>                         |
| Mots du titre 👻                                                                                                | et                                                                                                    | •                                |
| Auteur tous types (mot)                                                                                        |                                                                                                    |                                  |
| Le mode recherche avan<br>critères de recherche ». De<br>• Recherche par index<br>• Filtrer par (langue, pays, | cée s'active en c<br>eux sections appar<br>Tire acreditions appar<br>Tire acreditions appare<br>Tire acredition (our supers)<br>Tire de collection<br>Auteur tous bytes (our d'activitation (tous types)<br>Colle<br>Collections (tous types)<br>Collections<br>Collections<br>Collecti | liquant sur « Autre<br>aissent : |
|                                                                                                    | · · · · · · · · · · · · · · · · · · ·                                                                                                    | ,                                |
| abes                                                                                                    |                                                                                                    |                                  |

| Filtrer par<br>Langue<br>Zone géographique<br>Année de<br>publication | Toutes les langues  Tous les pays                                                                                                    |
|-----------------------------------------------------------------------|----------------------------------------------------------------------------------------------------|
| formulaire peri                                                       | met de choisir une année ou une période.                                                                                                    |
| exemple :                                                             |                                                                                                    |
|                                                                       |                                                                                                    |
| 2010 » : Restr<br>2010-2011 » :<br>2007- » : Rest<br>- 2013 » : Res   | reint la recherche aux documents publies en 2010<br>: Restreint à la période 2010/2011<br>treint à la période 2007 et au-delà<br>;treint à tout ce qui est antérieur à 2013 |
| 2010 » : Restr<br>2010-2011 » :<br>2007- » : Rest<br>- 2013 » : Res   | reint la recherche aux documents publies en 2010<br>: Restreint à la période 2010/2011<br>treint à la période 2007 et au-delà<br>streint à tout ce qui est antérieur à 2013 |

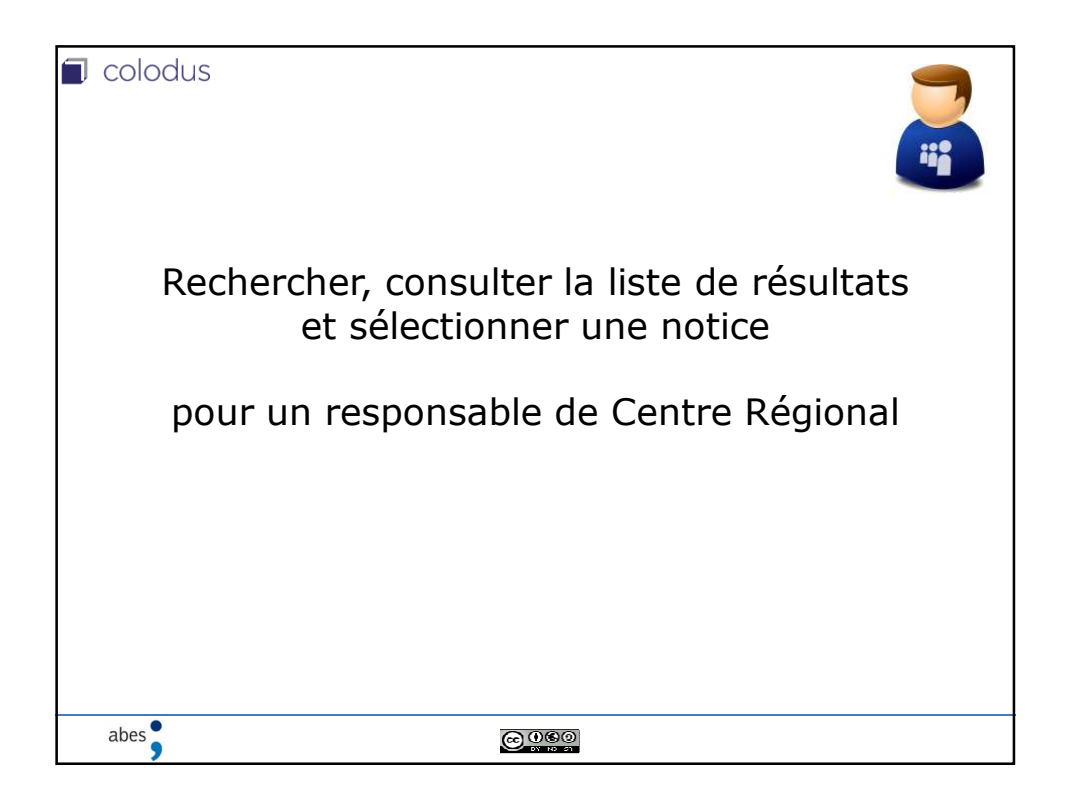

|                                               | Rec                                                                                                    | cherche                                                                         |  |
|-----------------------------------------------|----------------------------------------------------------------------------------------------------|---------------------------------------------------------------------------------|--|
|                                               | Recherche par numéro                                                                                                    | Restreindre au RCR<br>Bestiener witer •                                         |  |
|                                               | *                                                                                                    | Autres criteres de richerche                                                    |  |
|                                               | Rachurbe per Index<br>Lina de tra constante de la constante de la | Faller part       Lines       Tara sequence       Data proprieta       Instance |  |
| Tou:<br>noti<br>• R<br>• R<br>• C<br>• F<br>p | s les formulaires peuvent<br>ce à exemplariser:<br>echerche par ISSN ou PP<br>estriction RCR<br>ombinaison de trois index<br>iltres par langue, pays et<br>ublication                                                                                                    | t être combinés afin de trouver la<br>N<br>x<br>année (ou période) de           |  |
| abes                                          |                                                                                                    |                                                                                 |  |

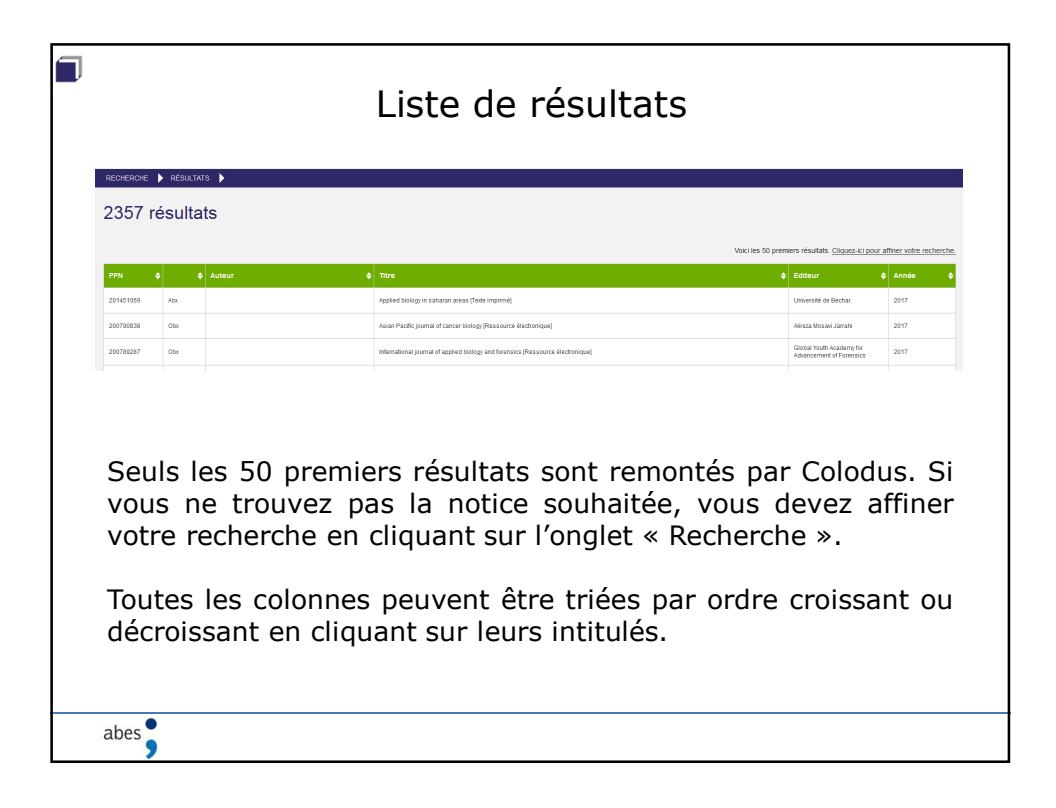

|           | Type de document                                     |                                                                                                    |  |  |  |
|-----------|------------------------------------------------------|----------------------------------------------------------------------------------------------------|--|--|--|
| PPN 🔶     | <del>\$</del>                                        |                                                                                                    |  |  |  |
| 161413641 | Odx                                                  |                                                                                                    |  |  |  |
| 16063265X | Adx                                                  | Colodus affiche dans la deuxième colonne le type                                                     |  |  |  |
| 159167205 | +Obx                                                 | du document dans le format specifique du Sudoc.                                                      |  |  |  |
| 159161479 | Abx                                                  |                                                                                                    |  |  |  |
| 159160308 | Adx                                                  | Plus particulièrement les deux premières lettres                                                     |  |  |  |
| 159159571 | Adx                                                  | indiquent :<br>• Ab = Périodique imprimé                                                             |  |  |  |
| 15873789X | *Adx                                                 | • Ad = Collection imprimée                                                                           |  |  |  |
| 158389867 | Abx                                                  | <ul> <li>Ob = Périodique électronique</li> <li>Od = Collection de documents électroniques</li> </ul> |  |  |  |
| 158375998 | Adx                                                  |                                                                                                    |  |  |  |
| 157726983 | Adx                                                  | La colonne peut également afficher :                                                                 |  |  |  |
| 157375757 | • + = Un exemplaire existe déjà dans ma bibliothèque | • + = Un exemplaire existe déjà dans ma bibliothèque                                                 |  |  |  |
| 157087662 | Abx                                                  | • $* = $ Un exemplaire existe dans une des bibliotneques du reseau                                   |  |  |  |
| 157086577 | Adx                                                  | Il est possible de consulter les localisations via le bouton :                                       |  |  |  |
| 157085503 | *Abx                                                 | Toutes localisations Sudoc                                                                           |  |  |  |
|           |                                                      |                                                                                                    |  |  |  |
| abes      |                                                      |                                                                                                    |  |  |  |

|                                                                                                | Sélect                                                                                                    | ion d'une                                                                                                    | e notice                                                                                                    |
|------------------------------------------------------------------------------------------------|----------------------------------------------------------------------------------------------------|----------------------------------------------------------------------------------------------------|----------------------------------------------------------------------------------------------------|
| 102 résult                                                                                     | ats                                                                                                    |                                                                                                    |                                                                                                    |
| P10-083390         Aller           100-083390         Aller           100-083391         Aller | Advant     Advant     Constraint      Constraint      Con | in china de abases (teste augurani)<br>cuba arganati                                                                                                    | Unique la prime - Maria Capata e parte finance de la contra de la contra de la cont |
| Pour sélectio<br>de résultats.                                                                 | nner une no                                                                                                    | otice, cliquer                                                                                                    | r sur une ligne de la liste                                                                                                    |
| La notice sé<br>onglet s'ouvr                                                                  | lectionnée a<br>e dévoilant l                                                                                                    | apparait alo<br>a notice dét                                                                                                    | rs en gras et un nouvel<br>aillée.                                                                                                    |
|                                                                                                | Colodus                                                                                                    |                                                                                                    | Mar parier - 7 PPN                                                                                                    |
|                                                                                                | COLUMNO      HOLLAND     COLUMNO     CALLAND     CALLAND      | e du china de chasae [Texte imprime] www.extrc.h190.000 Ministration of the chasae [Texte imprime] Ministration of the chasae [Texte imprime] Ministration of the chasae [Texte imprime] (1) | Citer nes esemptives                                                                                                    |
| abes                                                                                           |                                                                                                    |                                                                                                    |                                                                                                    |

|                          | Création d'un exemplaire                                                                          |                                                                                                   |  |  |
|--------------------------|---------------------------------------------------------------------------------------------------|---------------------------------------------------------------------------------------------------|--|--|
| RECHE                    | RCHE 🕨 RÉSULTATS 🕨 DÉTAIL DE LA NOTICE 🕨                                                          |                                                                                                   |  |  |
|                          | Détail de la notice<br>PPN 201451069 - Applied biology in saharan an<br>Texte Imprimé, périodique | eas [Texte imprimé]<br>Gérer mes exemplaires                                                      |  |  |
|                          | Identifiant pérenne de la notice : http://www.sudoc.fr/201451069                                  |                                                                                                   |  |  |
|                          | Alphabet du titre :                                                                               | latin                                                                                             |  |  |
|                          | Auteur(s) :                                                                                       | Université Tahri Mohamed, faculté science de la nature et de la vie (Bechar). Fonction à préciser |  |  |
|                          | Date(s) :                                                                                         | 2017-                                                                                             |  |  |
| Pour crée<br>*Vous trouv | er un exemplaire, clique<br>rerez plus d'explications sur la                                      | r sur « Données d'exemplaire ».<br>création d'exemplaires dans un cours dédié.                    |  |  |
| abes                     |                                                                                                   |                                                                                                   |  |  |

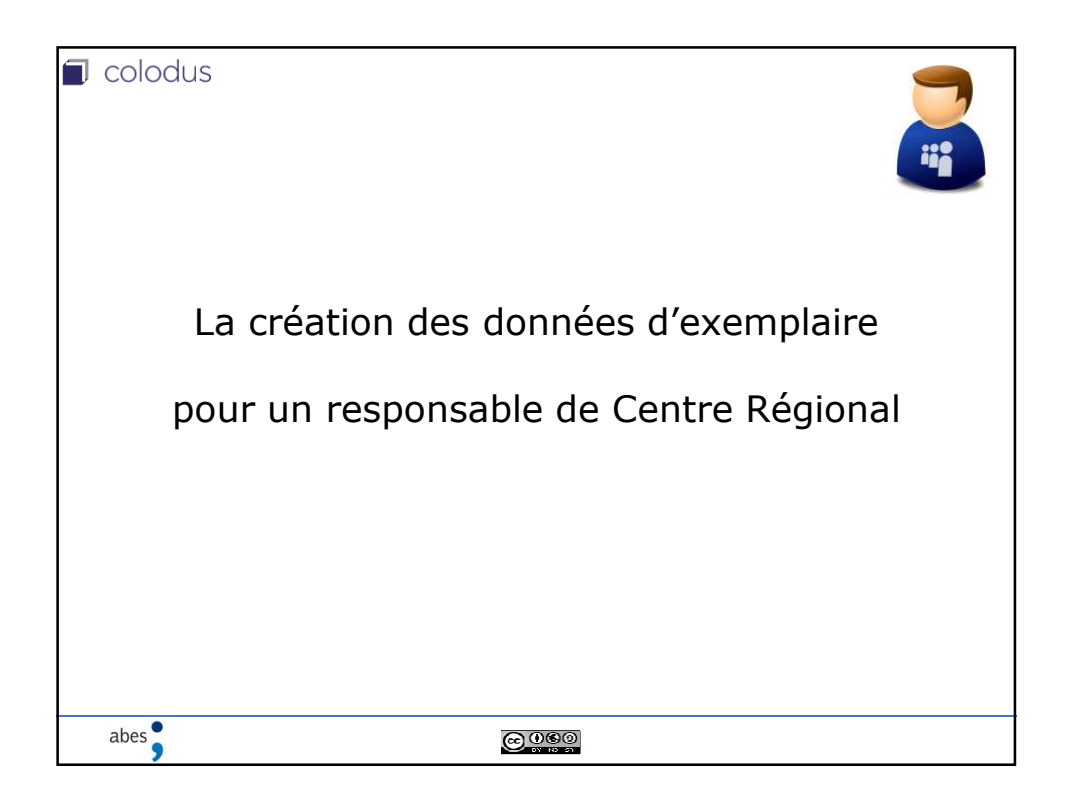

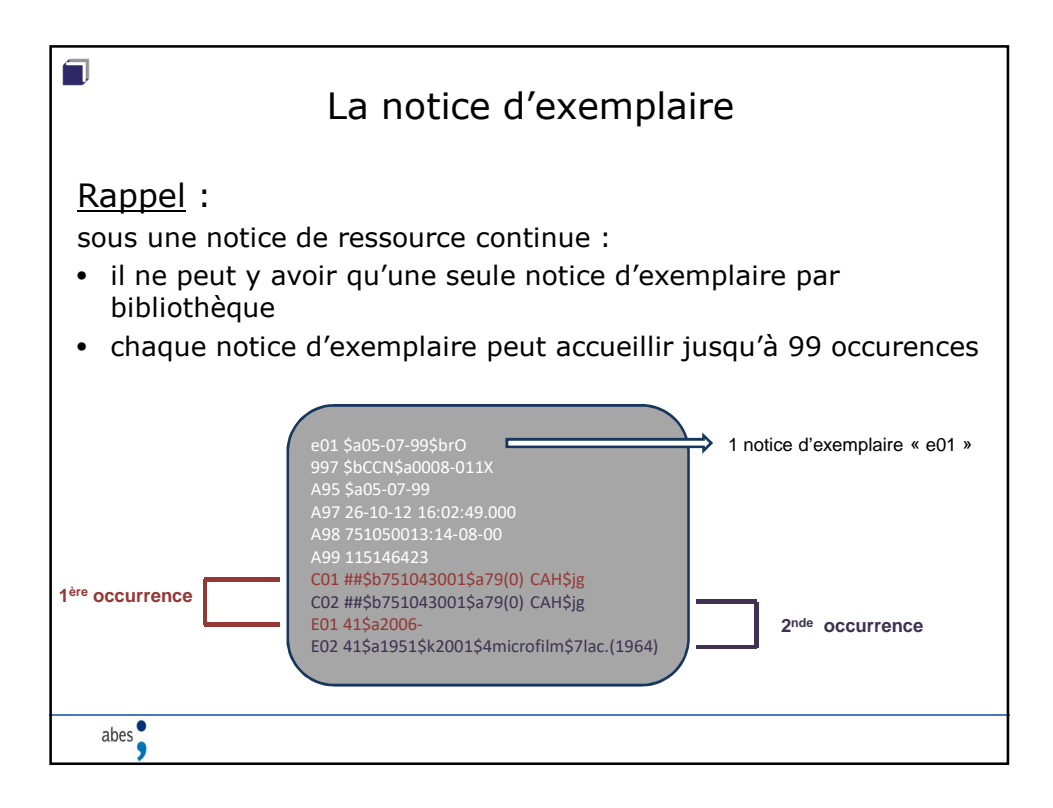

|                                    | La notice d'exemplaire                                                                                                    |
|------------------------------------|----------------------------------------------------------------------------------------------------|
| <u>Rappel</u> :<br>Exemple d'affic | hage dans le catalogue Sudoc                                                                                                    |
| 1 <sup>ère</sup> occurrence        | PARIS-BPI  Accessibilité : Non disponible pour le PEB Etat de collection : 2006 Cote : 79(0) CAH  Accessibilité : Non disponible pour le PEB Etat de collection : 1951 - 2001 [microfilm] [lac.(1964)]  2nde occurrence Cote : 79(0) CAH |
| abes                               |                                                                                                    |

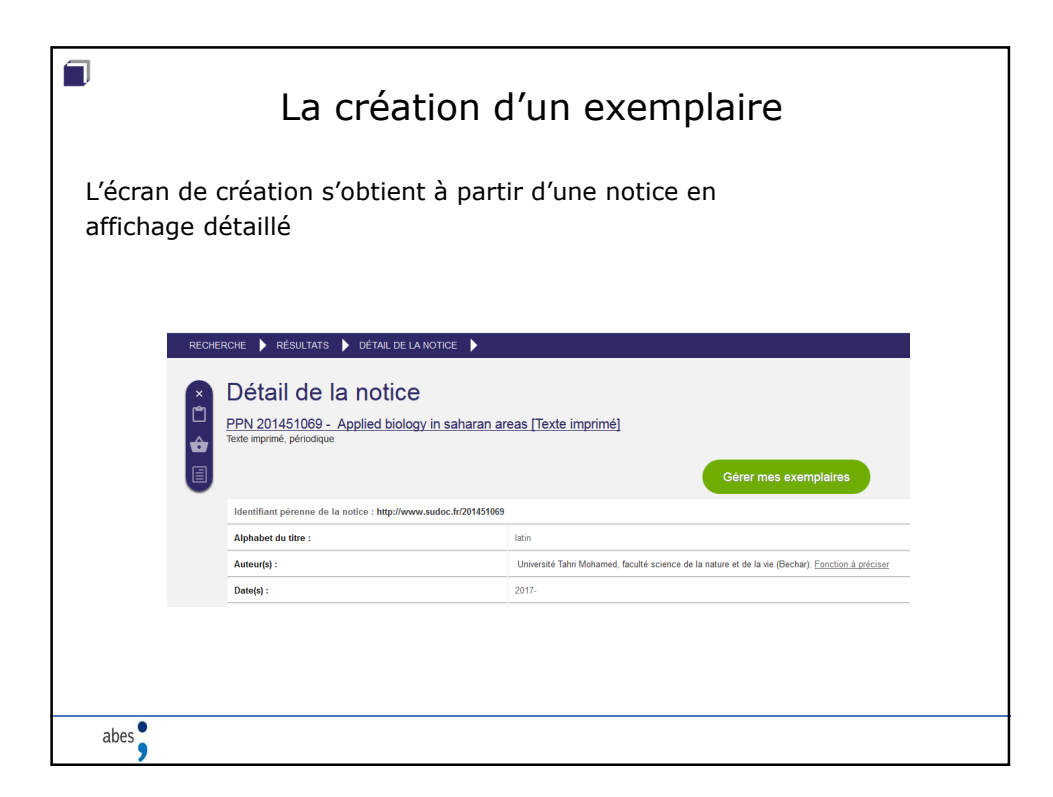

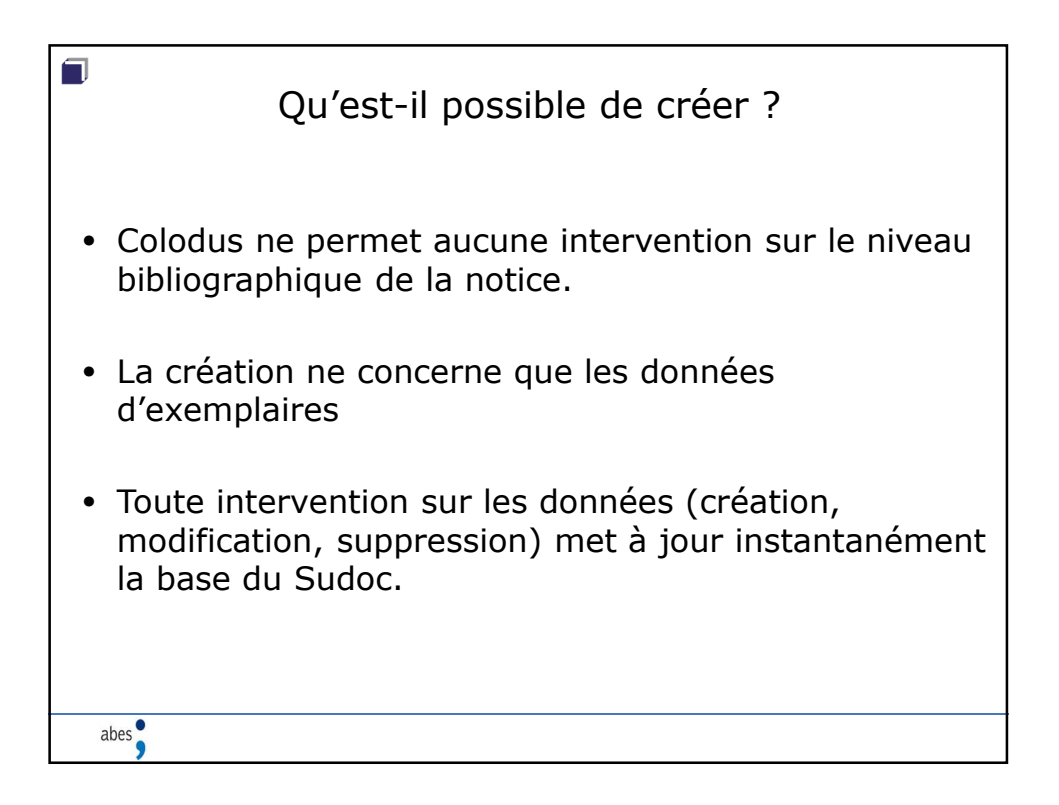

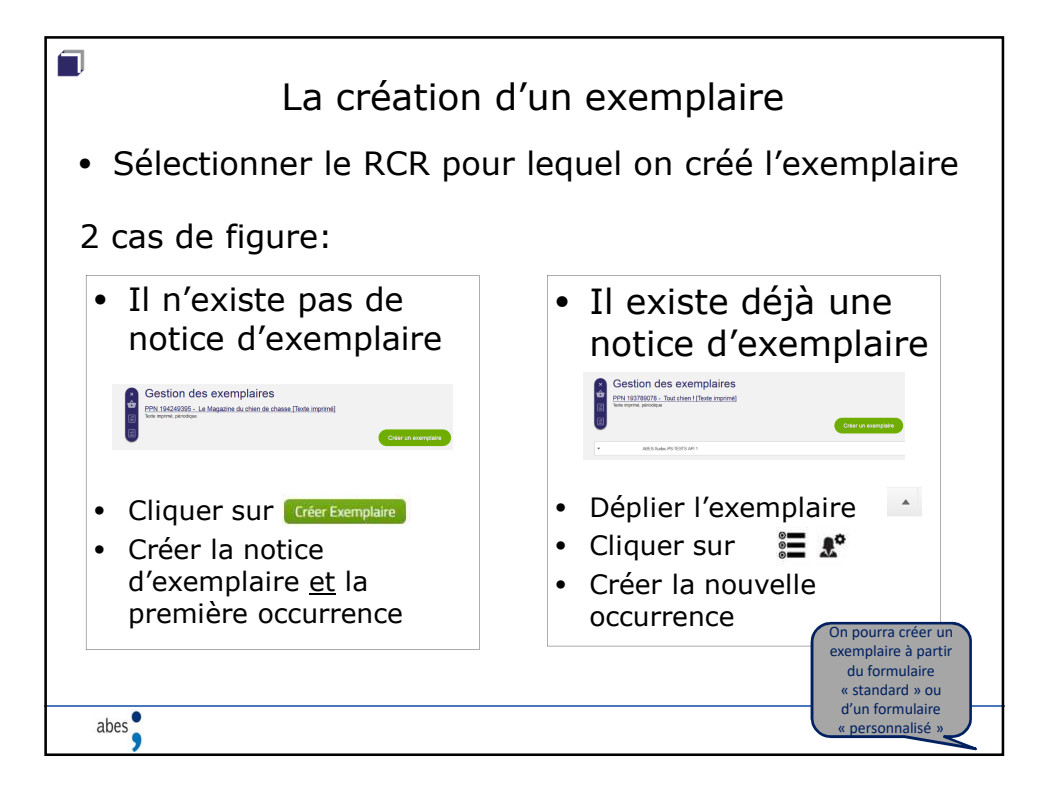

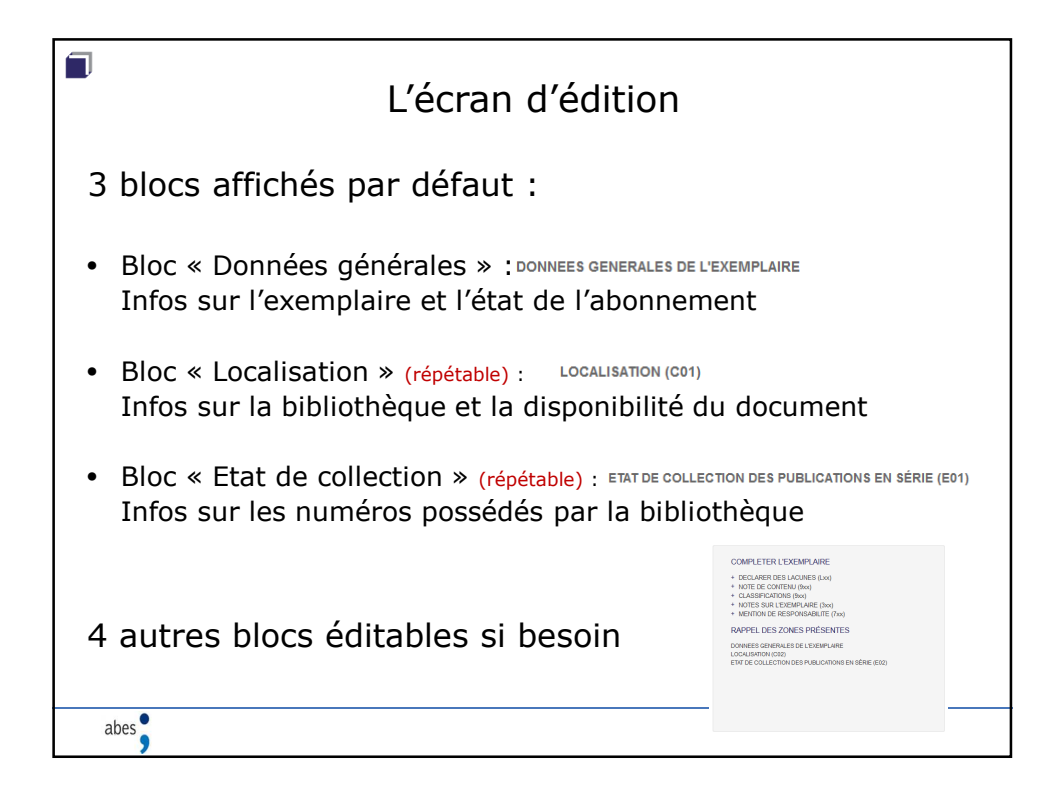

| Consignes générales pour l'écran d'édition                                               |
|------------------------------------------------------------------------------------------|
| $\mathbf{x}$ : Pour supprimer un champ du formulaire de saisie                           |
| Ajouter une sous-zone                                                                    |
| Pour ajouter un champ dans le formulaire de saisie                                       |
| <i>i</i> : Pour consulter le manuel « Spécificités du format des données d'exemplaires » |
| Les champs obligatoires apparaissent en rouge :                                          |
| Code Peb (j) - Champ obligatoire<br>disponible sous forme de reproduction pour le PEB    |
| Les messages d'erreur apparaissent dans une fenêtre « pop-up » :                         |
|                                                                                          |
| abes                                                                                     |

|      |             | Le bloc « Données générales »                                                                                                    |  |
|------|-------------|----------------------------------------------------------------------------------------------------|--|
|      | i<br>i<br>× | DOWNEES GENERALES DE L'EXEMPLARE date (a): 2134-17 Statut de foundementation objectione statut de foundementation (b): - Champ obligatoire Lt de collection formé (b): - Champ obligatoire Lt de collection formé LCCALISATION (C02) Ajouter une sous-zone Merinfant de l'établissement (b): 34172521 code (a): |  |
| abes |             |                                                                                                    |  |

| Le bloc « Données générales »                                                     |
|-----------------------------------------------------------------------------------|
| <i>i</i> DONNEES GENERALES DE L'EXEMPLAIRE                                        |
| data (a) :<br>21.dL-17                                                            |
| Statut de l'exemplaire (b) :- <b>Champ obligatore</b>                             |
| Etat de collection décrit : Ouvert ou Fermé (b) : - Champ obligatoire             |
| Etat de collection fermé                                                          |
| <ul> <li>Bloc unique, à renseigner une fois</li> </ul>                            |
| <ul> <li>Sera présent dans les écrans de création de chaque occurrence</li> </ul> |
| Description des champs :                                                          |
| Statut:                                                                           |
| – statut : valeur x par défaut                                                    |
| Etat de collection décrit :                                                       |
| <ul> <li>choisir « ouvert » si l'abonnement est en cours</li> </ul>               |
| <ul> <li>choisir « fermé » si l'abonnement est terminé</li> </ul>                 |
| <ul> <li>correspondent aux codes « O » ou « F »</li> </ul>                        |
|                                                                                   |
|                                                                                   |
| abes                                                                              |

|   | i | DONNEES GENERALES DE L'EXEMPLAIRE<br>date (a):<br>21-06-17                                                                                                    |  |
|---|---|----------------------------------------------------------------------------------------------------|--|
|   |   | Statut de l'exemplane (b) Champ abligatoire<br>valeur non spécifique x  Etat de collection décrit - Ouvert ou Fermé (b) Champ abligatoire  Etat de collection fermé  a |  |
| • | i | LOCALISATION (C02) Aloufer une sous-zone   Montfulant de l'établissement (b) :  #1725221                                                                               |  |
|   | × | Cote (a) :                                                                                                    |  |
|   |   | Code Heb (t) - Champ adoptore de reproduction pour le PEB                                                                                                    |  |
|   |   |                                                                                                    |  |
| • |   |                                                                                                    |  |

| Le bloc « localisation »                                                                                                    |                                                                                                    |  |  |  |  |  |
|----------------------------------------------------------------------------------------------------|----------------------------------------------------------------------------------------------------|--|--|--|--|--|
| IOCALISATION (C02)      Identifiant de l'établissement (b) :      341725221      Cote (a) :      Code Peb (j) - Champ obligatoire      disponible sous forme de reproduction pour le PEB | Ajouter une sous zone                                                                               |  |  |  |  |  |
| <ul> <li>Bloc qui correspond à la zone</li> <li>Va de pair avec le bloc « état<br/>une seule occurrence</li> <li>Numéroté automatiquement<br/>fonction des occurrences déjuit</li> </ul> | e CXX du format<br>de collection » (EXX) pour former<br>par Colodus (01, 02, 03,) en<br>à présentes |  |  |  |  |  |
| abes                                                                                                    |                                                                                                    |  |  |  |  |  |

| Le bloc « localisation » |                                                   |                        |                       |           |  |  |  |
|--------------------------|---------------------------------------------------|------------------------|-----------------------|-----------|--|--|--|
|                          | i LOCALISATION (C02)                              |                        | Ajouter une sous-zone | •         |  |  |  |
|                          | Identifiant de l'établissement (b) :<br>341725221 |                        |                       |           |  |  |  |
|                          | X Cote (a) :                                      |                        |                       |           |  |  |  |
|                          | Code Peb () : - Champ obligatoire                 |                        |                       |           |  |  |  |
|                          | disponible sous forme de reproduction pour le F   | ΈB                     |                       | •         |  |  |  |
| Descrip                  | ption des char                                    | nps:                   |                       |           |  |  |  |
| • Identi                 | ifiant de l'établis                               | sement :               |                       |           |  |  |  |
| – n°<br>pré              | RCR de la bibliothèque<br>rédente                 | ue, pré-saisi car c    | hoisi dans un menu    | à l'étape |  |  |  |
| Cote                     | :                                                 |                        |                       |           |  |  |  |
| – dor                    | nnée facultative                                  |                        |                       |           |  |  |  |
| Code                     | peb:                                              |                        |                       |           |  |  |  |
| – dor                    | nnée obligatoire, à sé                            | électionner dans le    | e menu déroulant      |           |  |  |  |
| (b), (a), (j) =          | = rappel du code des sous-z                       | ones du format corresp | ondantes              |           |  |  |  |
| abes                     |                                                   |                        |                       |           |  |  |  |

|      |                 | Le bloc « Etat de collec                                                                             | ctic      | n »                   |   |
|------|-----------------|----------------------------------------------------------------------------------------------------|-----------|-----------------------|---|
|      | i               | LOCALISATION (C02)<br>Identifant de fétablissement (b) :<br>341725221                                | Ajouter t | une sous-zone         |   |
|      | ×               | Cote (a) :<br>Code Peb () : - Champ obligatoire<br>disponible sous forme de reproduction pour le PEB |           |                       | × |
|      | <br>i<br>×<br>× | ETAT DE COLLECTION DES PUBLICATIONS EN SÈRIE (E02) Volume de début (d) :                             |           | Ajouter une sous-zone |   |
|      |                 | Année de début (a) : - Champ abligatoire                                                             |           |                       |   |
| abes | <br>            |                                                                                                    |           |                       |   |

| Le bloc « état de collection »                                                                                                    |
|----------------------------------------------------------------------------------------------------|
| I ETAT DE COLLECTION DES PUBLICATIONS EN SÈRIE (E02)      Aputer une sour-zone      Volume de début (d):      Numéro de début (d):      Année de début (a):      Année de début (a):-Champ obligatoire |
| <ul> <li>Bloc qui correspond à la zone EXX du format</li> <li>Va de pair avec le bloc « localisation » (CXX) pour former une seule occurrence</li> </ul>                                               |
| <ul> <li>Numéroté automatiquement par Colodus (01, 02, 03,) en<br/>fonction des occurrences déjà présentes</li> </ul>                                                                                  |
| abes                                                                                                    |

| Le bloc « état de co                                                                                                    | llection »                                                                    |
|----------------------------------------------------------------------------------------------------|-------------------------------------------------------------------------------|
| <ul> <li>i ETAT DE COLLECTION DES PUBLICATIONS EN SÉRIE (E02)</li> <li>X Volume de début (d) :</li> </ul>                                         | Ajouter une sous-zone                                                         |
| X Numéro de début (e) :<br>Année de début (a) : - Champ obligatoire                                                                               |                                                                               |
| <ul> <li>Description des champs :</li> <li>Volume et numéro de début : <ul> <li>saisir les données</li> </ul> </li> <li>Année de début</li> </ul> | Indicateurs « 41 »<br>(= détaillé, forme compacte) :<br>pré-saisis par défaut |
| <ul> <li>Saisir l'annee sous la forme AAAA</li> <li>(d), (e), (a) = rappel du code des sous-zones du format correspondantes</li> </ul>            |                                                                               |
| abes                                                                                                    |                                                                               |

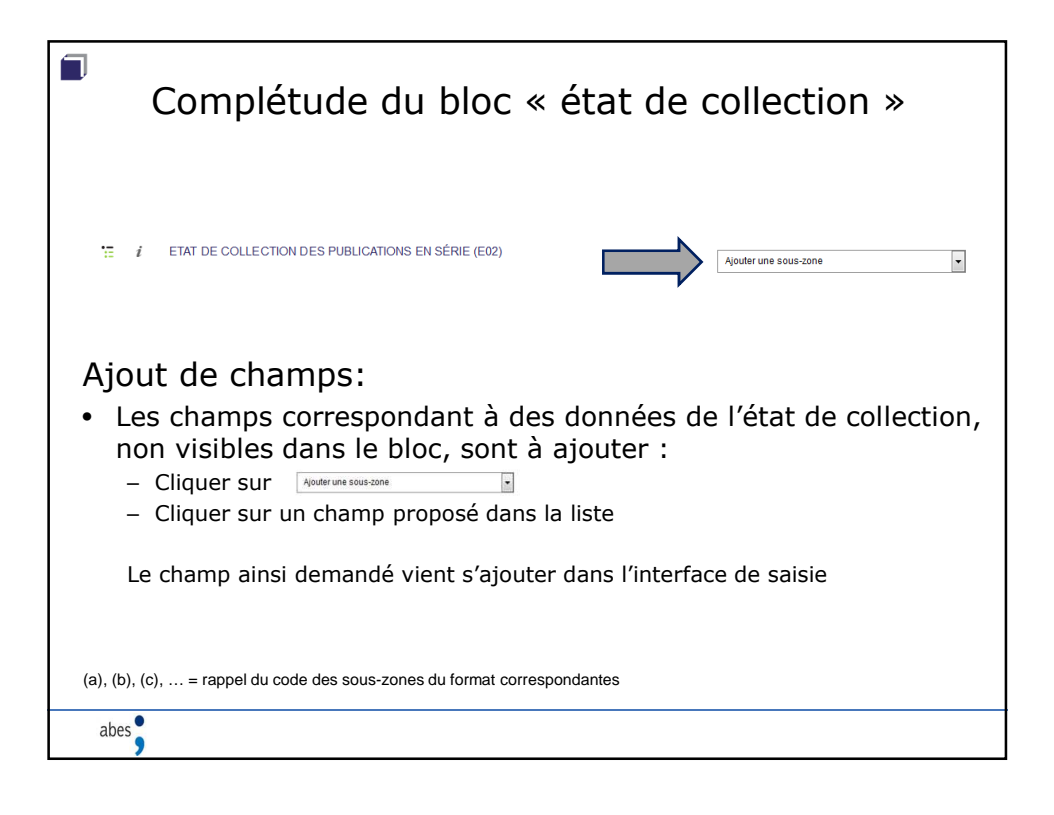

| Complétude du bloc « état de collection »                                                  |  |  |  |  |  |
|--------------------------------------------------------------------------------------------|--|--|--|--|--|
| Procédure pour la saisie d'une « nouvelle séquence »:                                      |  |  |  |  |  |
| Exemple :<br>2001 (janvier) – 2009 (décembre) j; 2011 (janvier) –<br>Séquence 1 séquence 2 |  |  |  |  |  |
| Après avoir saisi la première séquence :<br>• Cliquer sur 😨                                |  |  |  |  |  |
| × Volume de début (d) :                                                                    |  |  |  |  |  |
|                                                                                            |  |  |  |  |  |
| X Numéro de début (e) :                                                                    |  |  |  |  |  |
| Avrole de délat (0) : - Clamp déligation                                                   |  |  |  |  |  |
|                                                                                            |  |  |  |  |  |
| <ul> <li>Saisir les données de l'état de collection pour cette séquence</li> </ul>         |  |  |  |  |  |
| Ajouter une sous-zone     pour afficher des sous-zones, si nécessaire                      |  |  |  |  |  |
| abes                                                                                       |  |  |  |  |  |

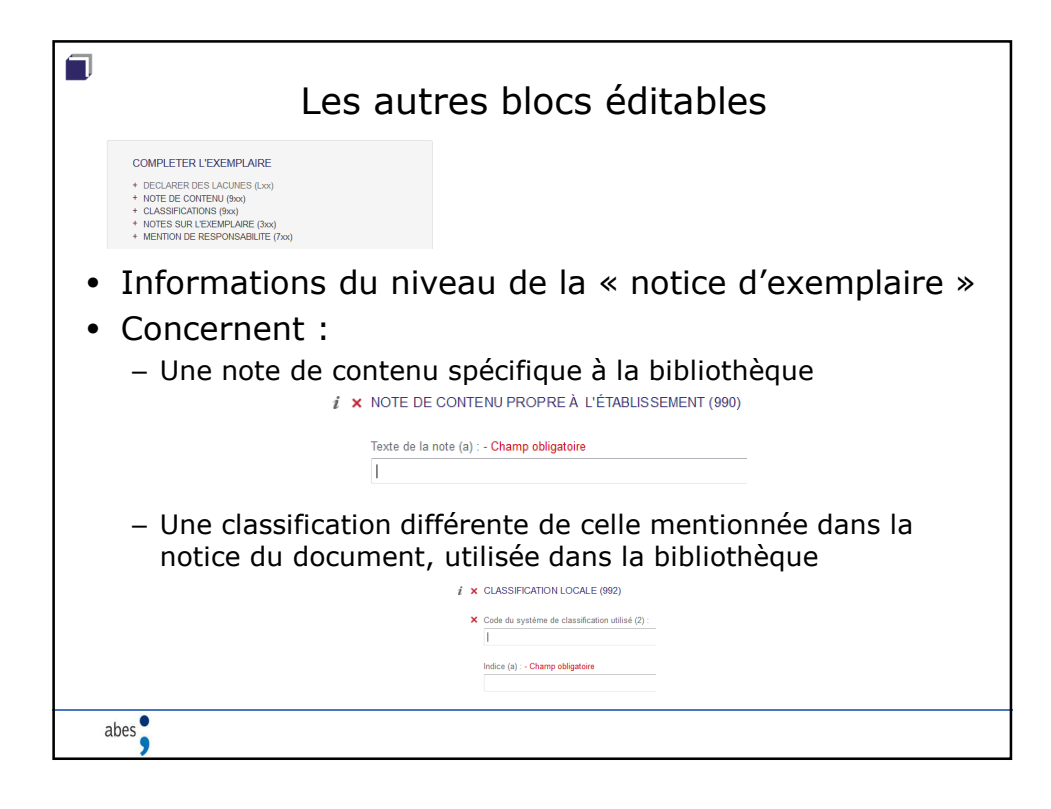

|    | Les autres blocs éditables                                                                                                    |  |  |  |  |  |
|----|----------------------------------------------------------------------------------------------------|--|--|--|--|--|
|    | COMPLETER L'EXEMPLAIRE           • DECLARER DE'S LACURE'S (Lxs)           • NOTE DE CONTENU (Rxs)           • CLASSIFICATIONS (Rxs)           • MOTES SUR L'EXEMPLARE (Ixs)           • MOTES SUR L'EXEMPLARE (Ixs) |  |  |  |  |  |
|    | <ul> <li>Des notes sur l'exemplaire possédé par la bibliothèque</li> </ul>                                                                                                    |  |  |  |  |  |
|    | <i>i</i> ★ NOTE DE CONTENU PROPRE À L'ÉTABLISSEMENT (990)                                                                                                    |  |  |  |  |  |
|    | Texte de la note (a) : - Champ obligatoire                                                                                                    |  |  |  |  |  |
|    | <ul> <li>Des mentions de responsabilité secondaire, non pertinentes<br/>au niveau bibliographique, mais utiles à la bibliothèque</li> </ul>                                                                         |  |  |  |  |  |
|    | I ★ NOM DE PERSONNE - MENTION DE RESPONSABILITÉ SECONDAIRE<br>(E702)                                                                                                    |  |  |  |  |  |
|    | Nom entré au nom de famile Elément d'entrée (a) : - Champ obligatoire Saisir ici les noms et prénoms de l'auteur                                                                                                    |  |  |  |  |  |
|    | Code de fención (1) : - Champ obligatore d'intérêt local                                                                                                    |  |  |  |  |  |
| ak | bes                                                                                                    |  |  |  |  |  |

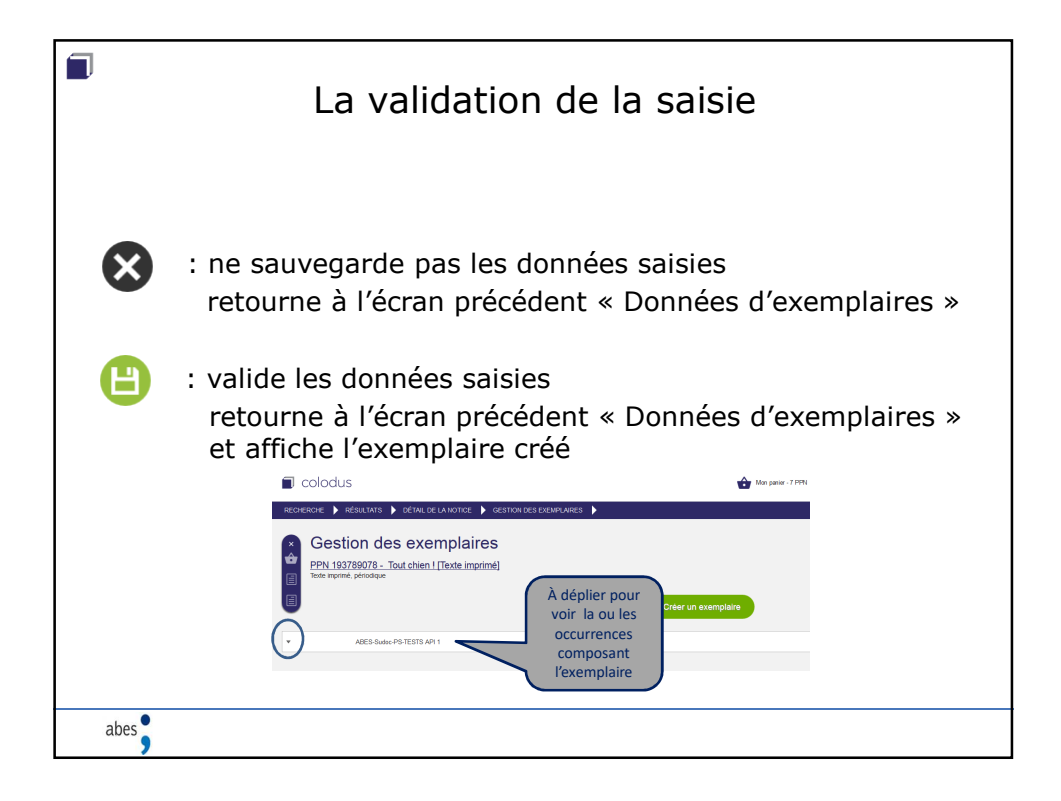

| Equivalen                                                                                                    | nces avec le form                                                                                                    | nat CR                 |
|----------------------------------------------------------------------------------------------------|----------------------------------------------------------------------------------------------------|------------------------|
| Clé de sélection \$bx<br>Suivi de O : collection ouverte<br>Suive de F : collection fermée<br>CXX : Localisation<br>\$b numéro de RCR<br>\$z code PCP (facultatif)<br>\$a cote (facultatif)<br>\$j code PEB (obligatoire) | Backet di Fosenglare (b) - Olang allgatese       witter ona spicifique x       Bat di collection mont       1     LOCALISATION (CD1)       Iteration di collection mont       1     LOCALISATION (CD1)       Iteration di collection mont       2     Colle di gli di conservation partagine (p):       2     Colle di gli di conservation partagine (p):       1     Colle di gli di conservation partagine (p):       2     Colle di gli - Olang ablgatone       Calle di gli - Olang ablgatone     Calle di gli - Olang ablgatone       Calle di gli - Olang ablgatone     Calle di gli - Olang ablgatone       Calle di gli - Olang ablgatone     Calle di gli - Olang ablgatone       Calle di gli - Olang ablgatone     Calle di gli - Olang ablgatone       Calle di gli - Olang ablgatone     Calle di gli - Olang ablgatone       Calle di gli - Olang ablgatone     Calle di gli - Olang ablgatone | Aportir une tono corre |
| EXX : Etat de collection<br>41 indicateurs « détaillé, forme co<br>\$ données de l'état de collection<br>\$0_séparateur de séquence                                                                                       | Warre de dilad (d)     Menée de dilad (d)     Arrecé de dilad (d)     Ourge skigenite  mpacte »                                                                                                    |                        |

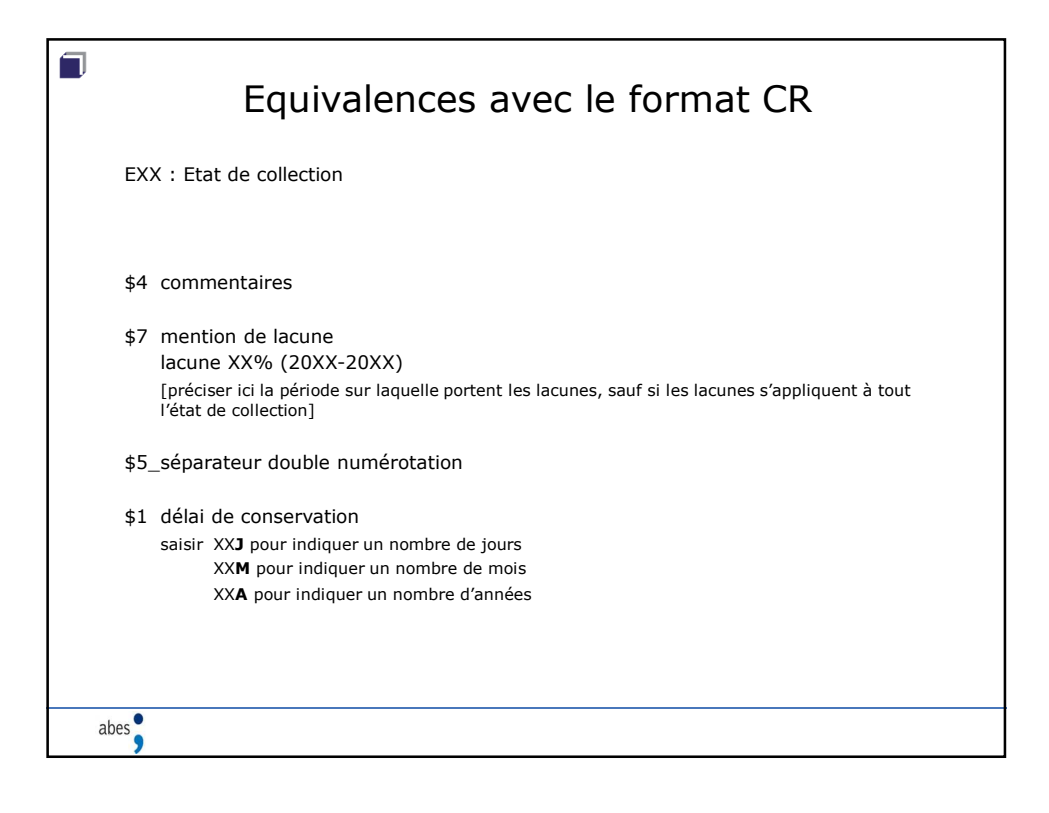

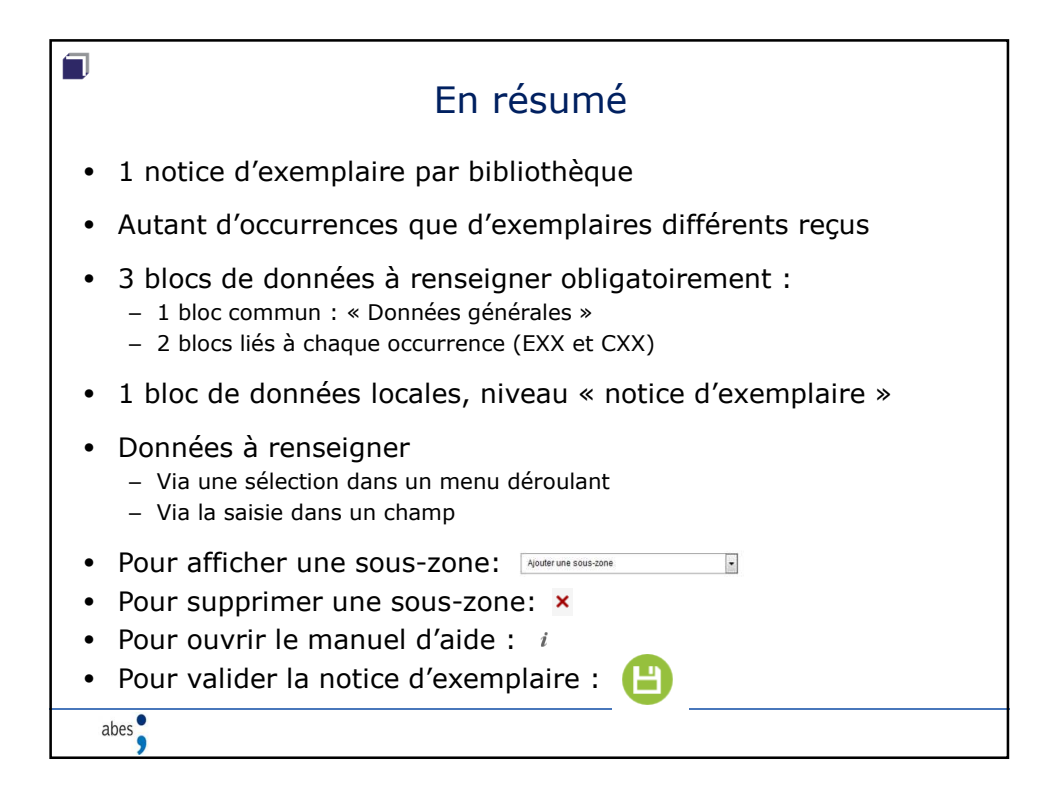

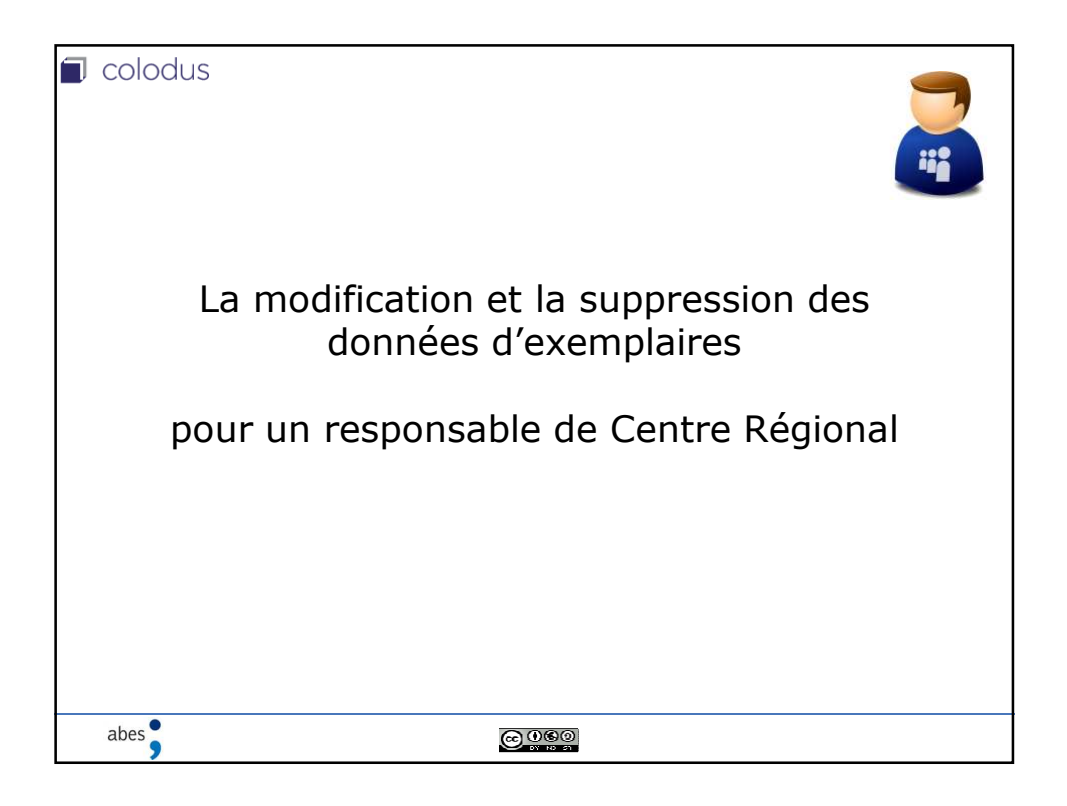

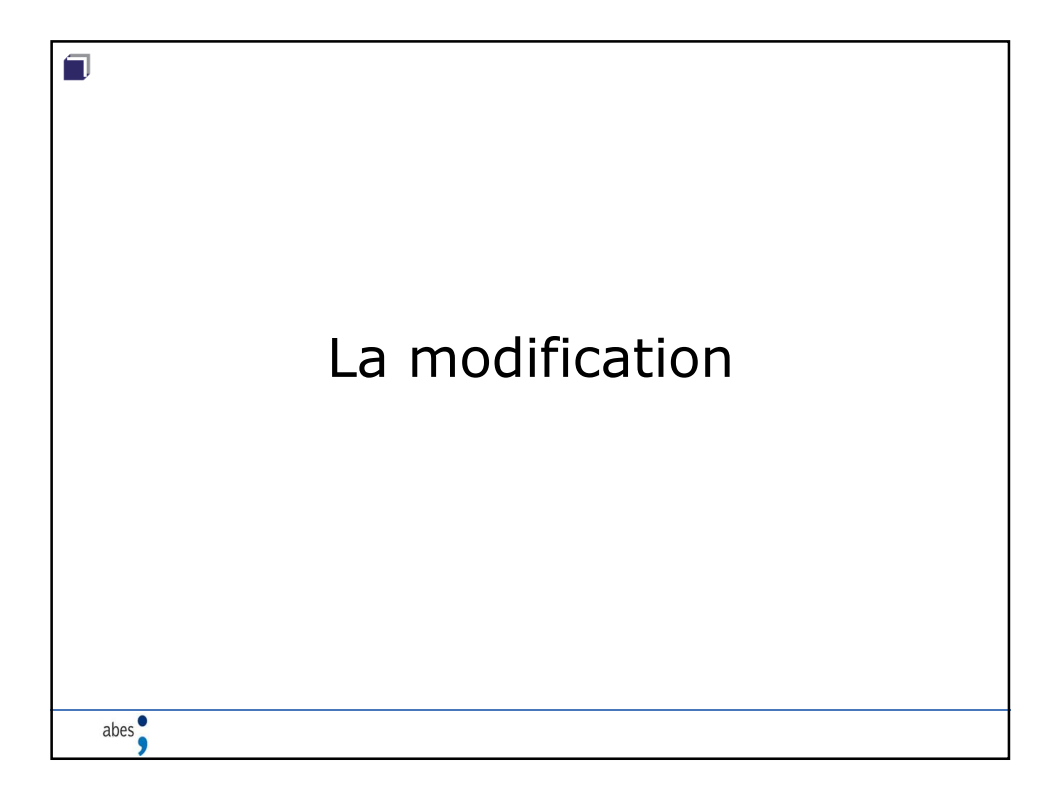

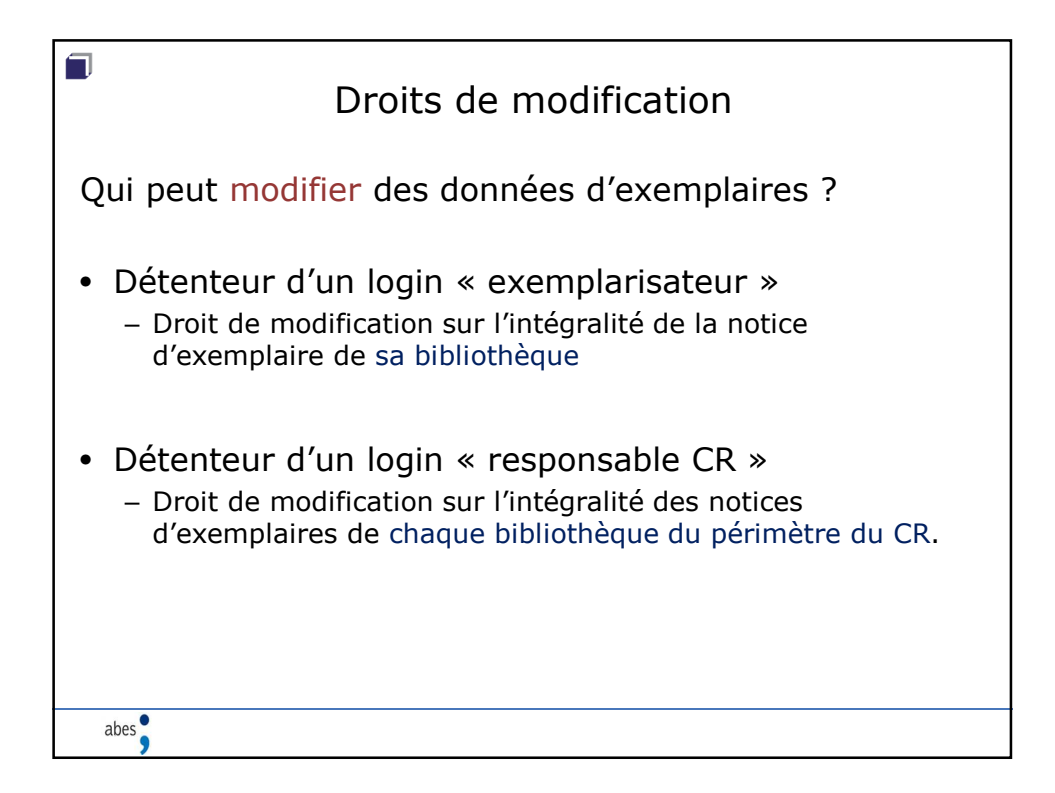

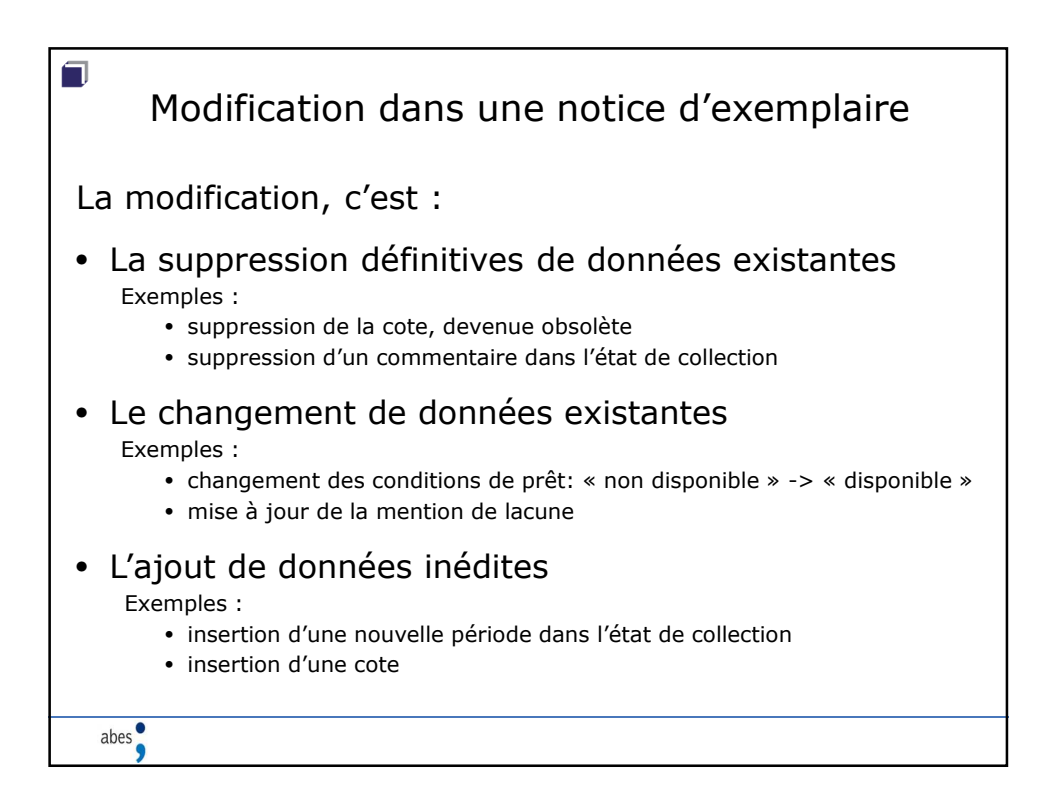

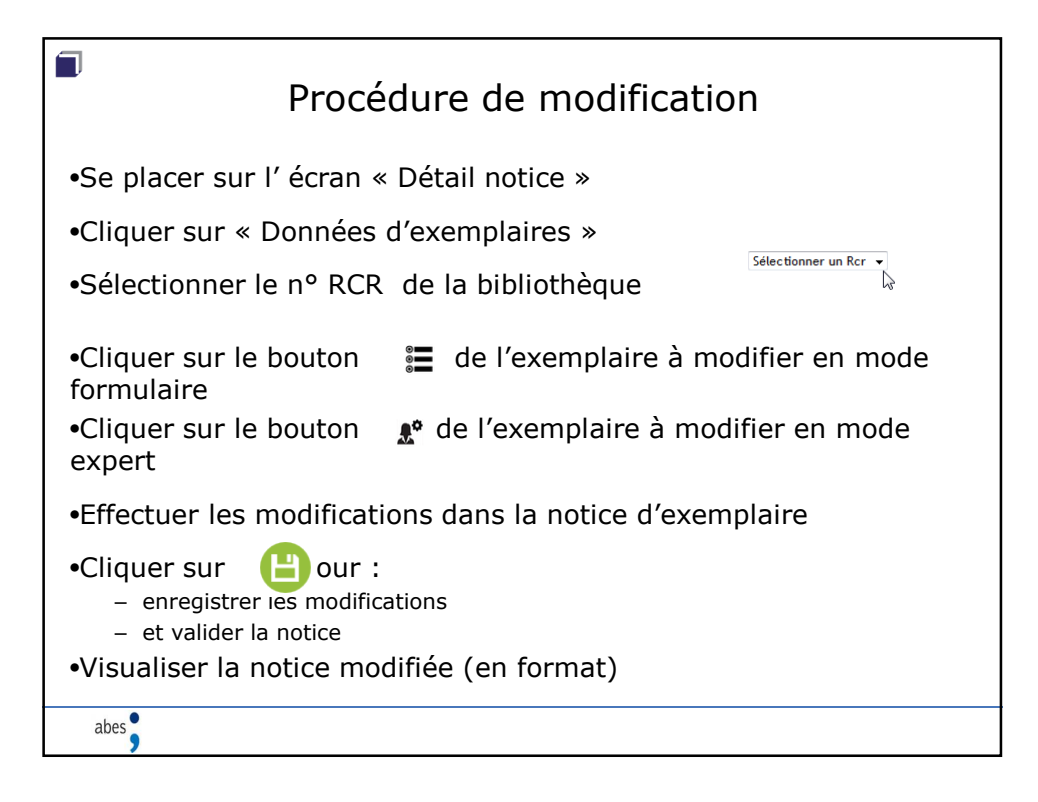

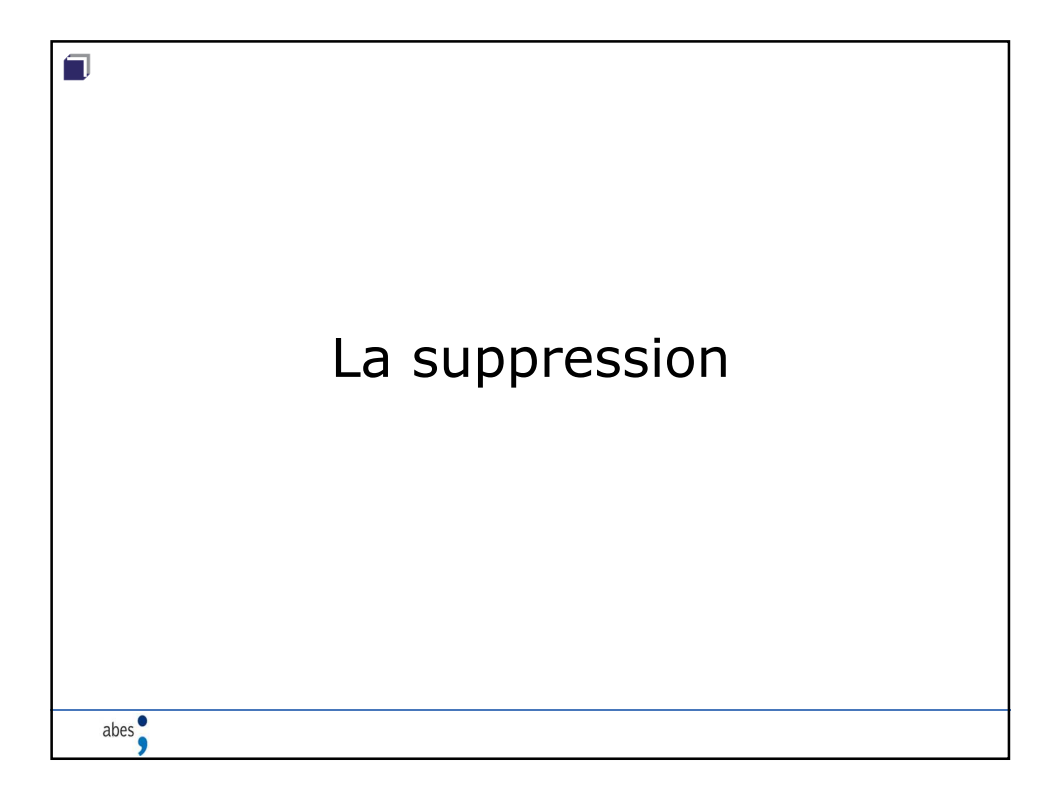

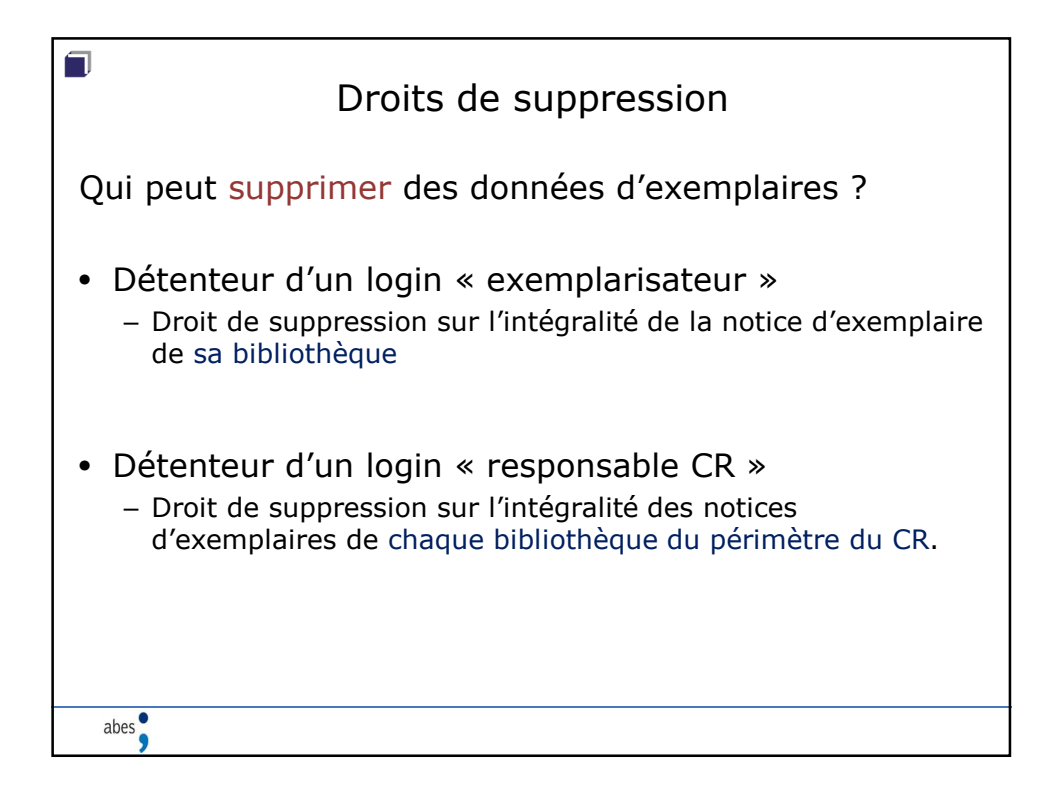

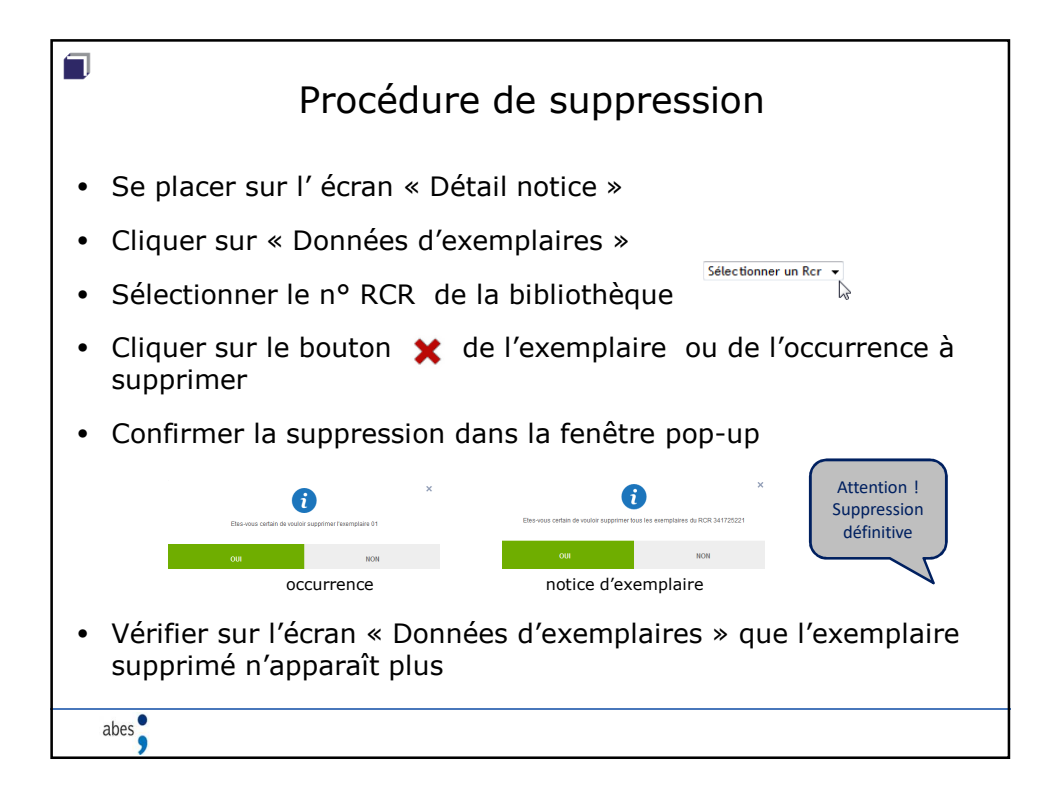

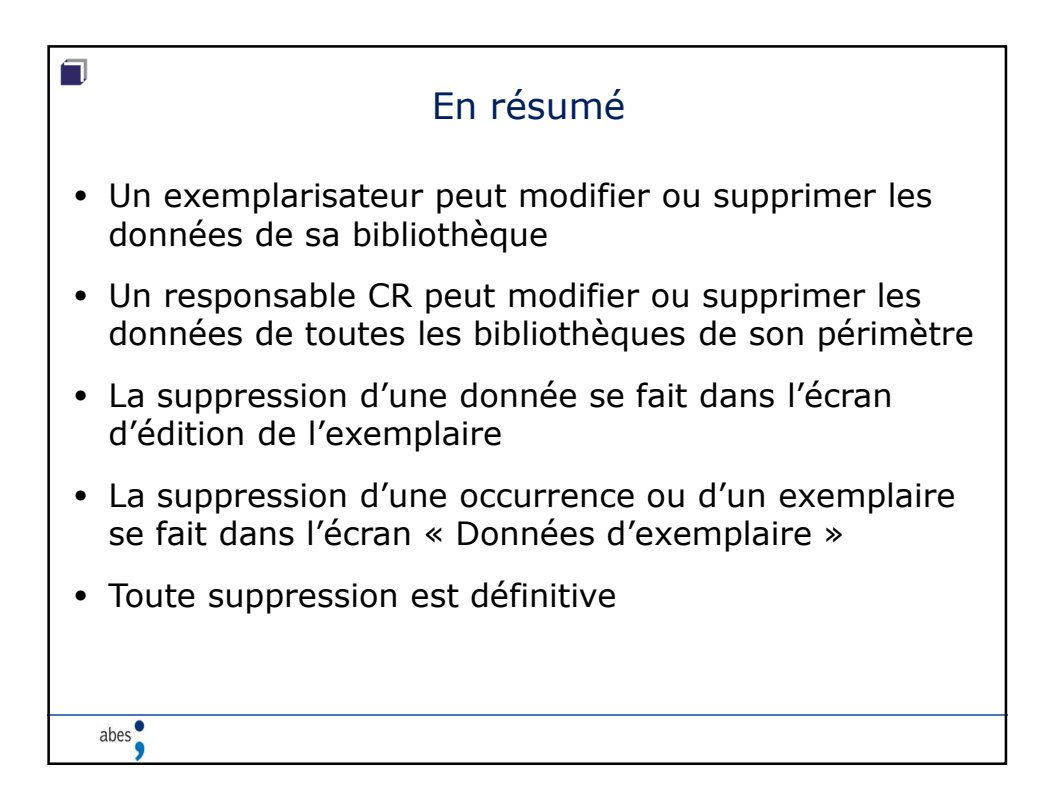

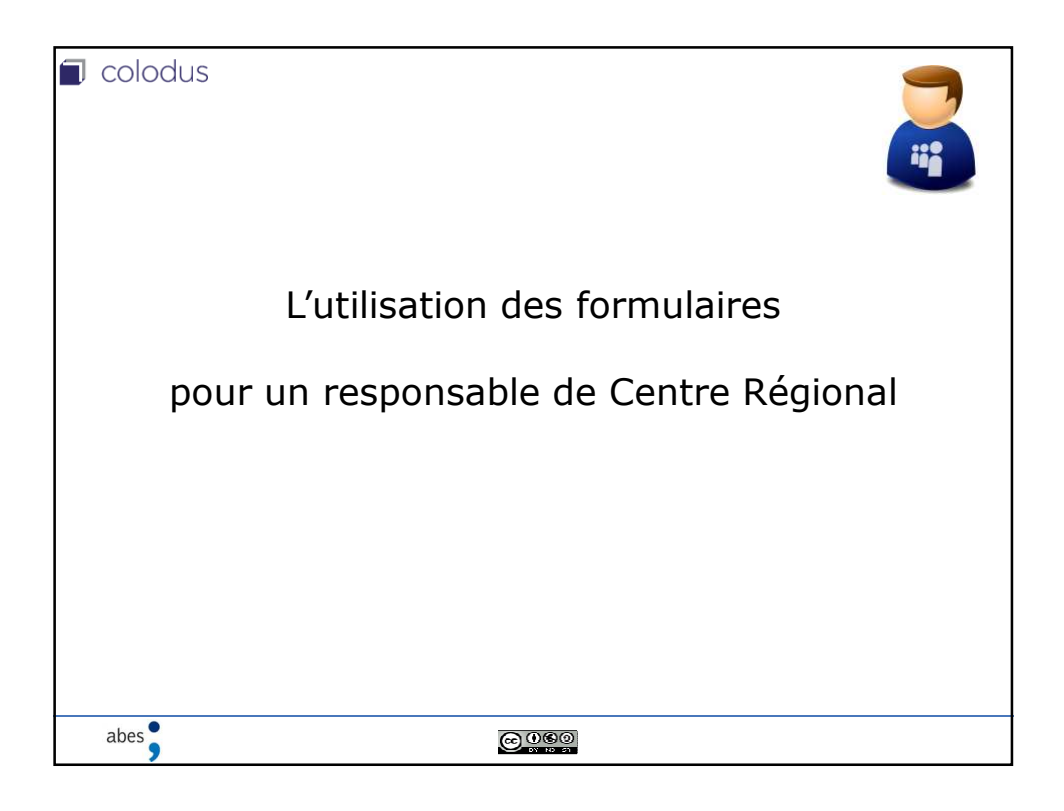

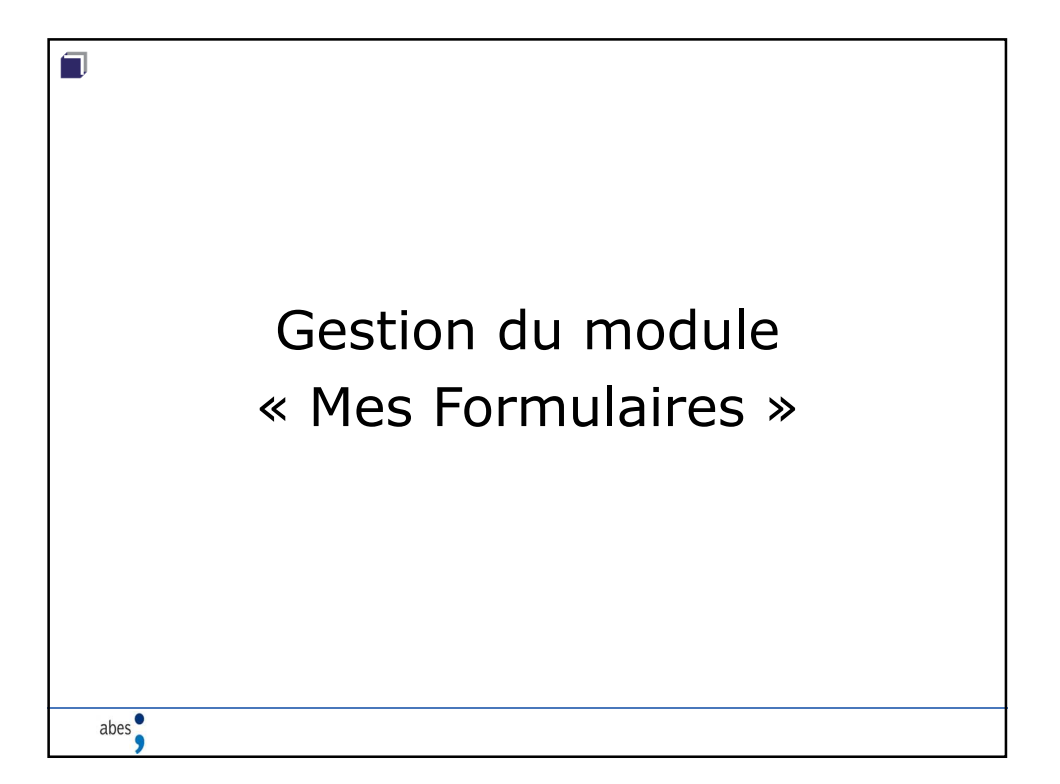

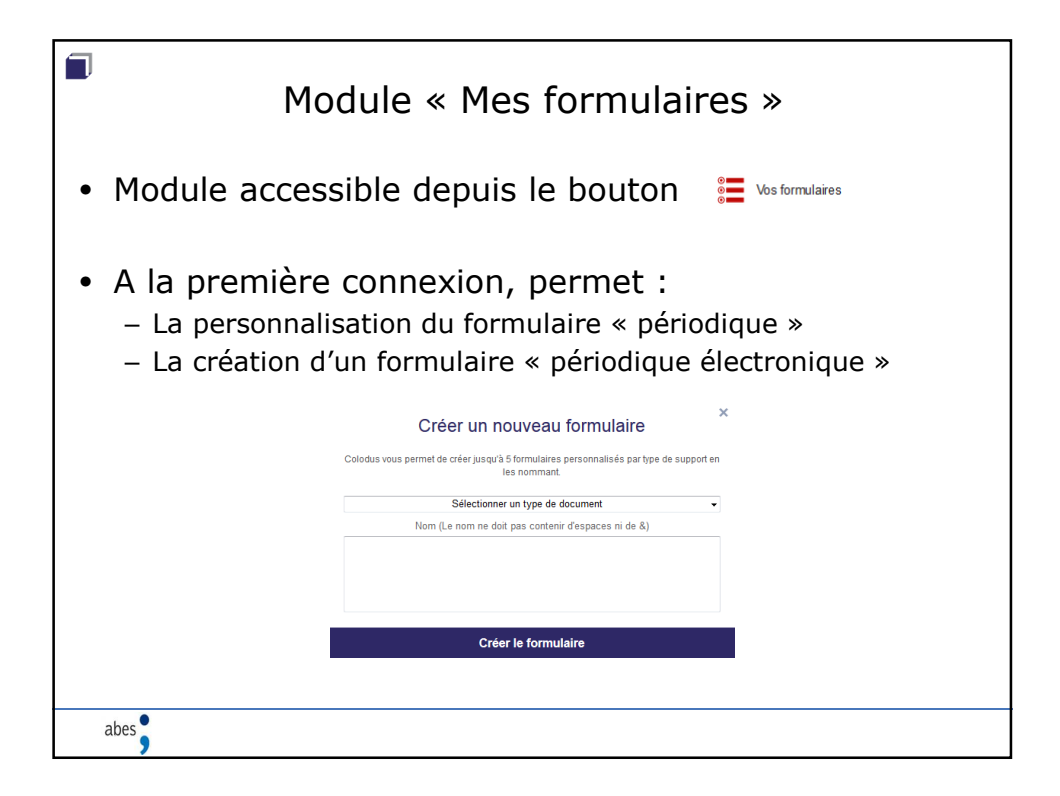

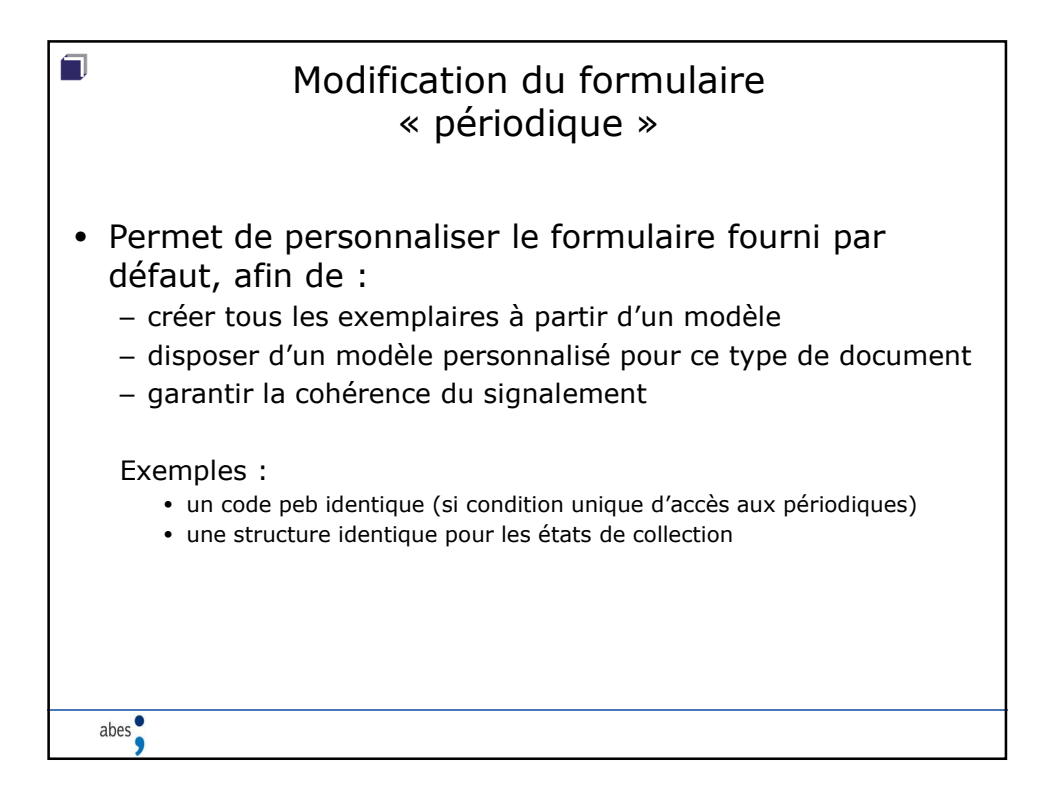

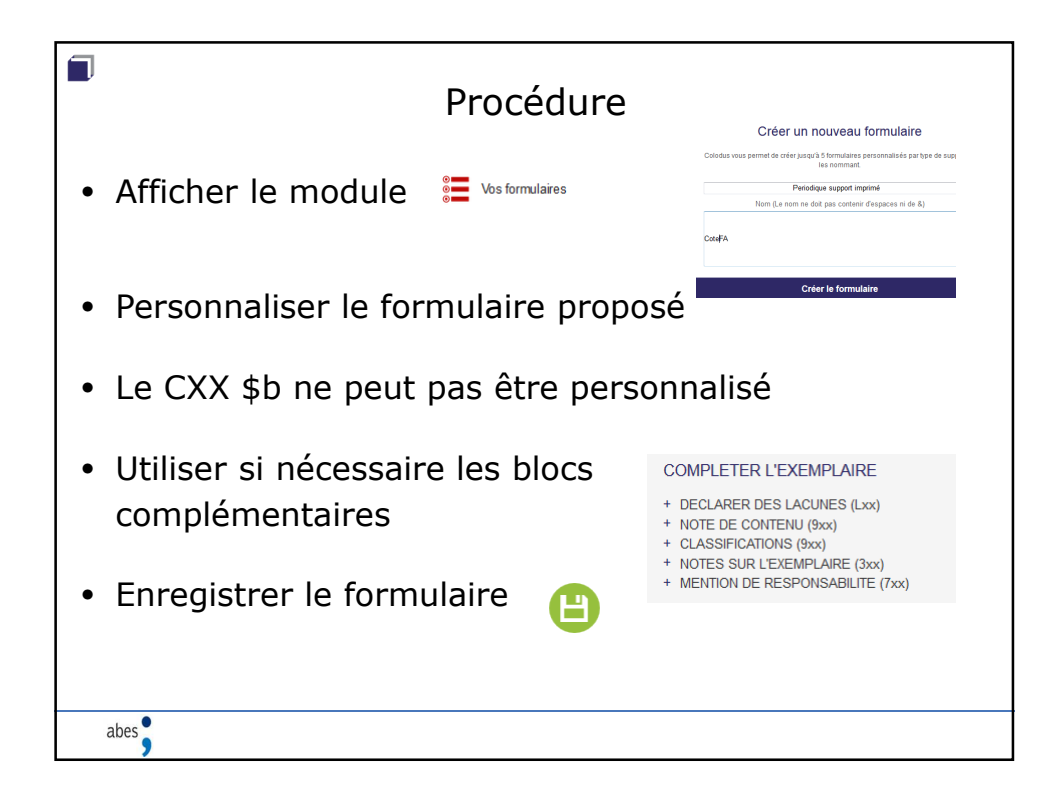

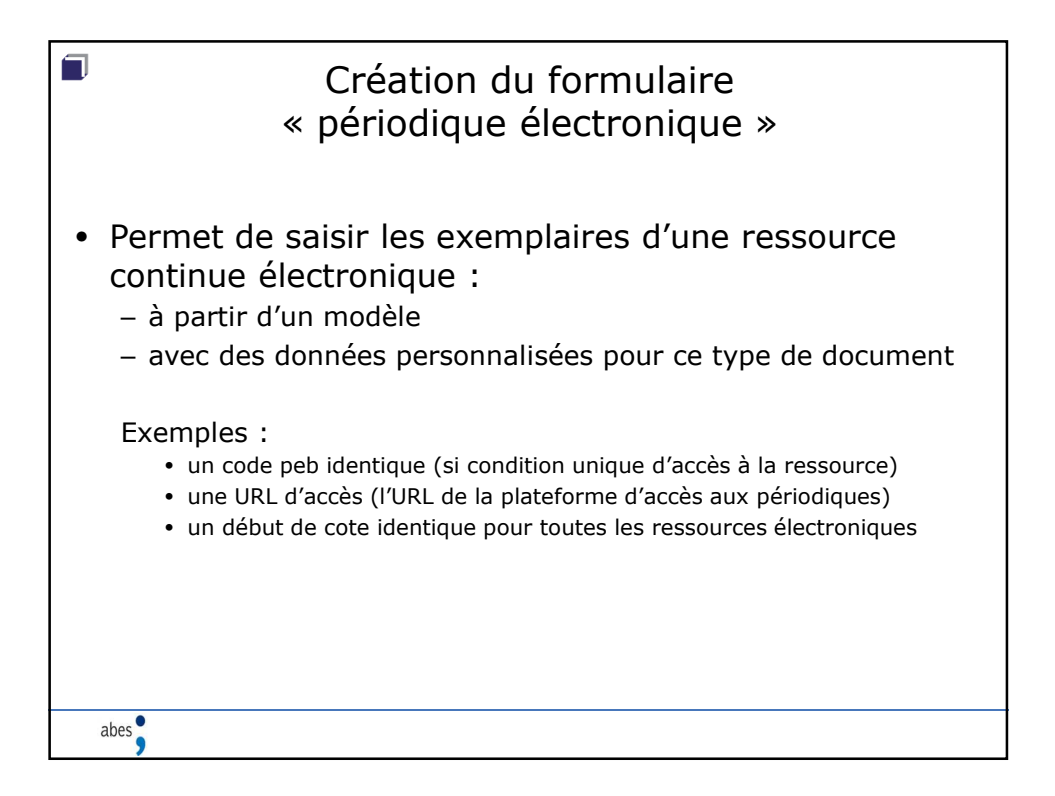

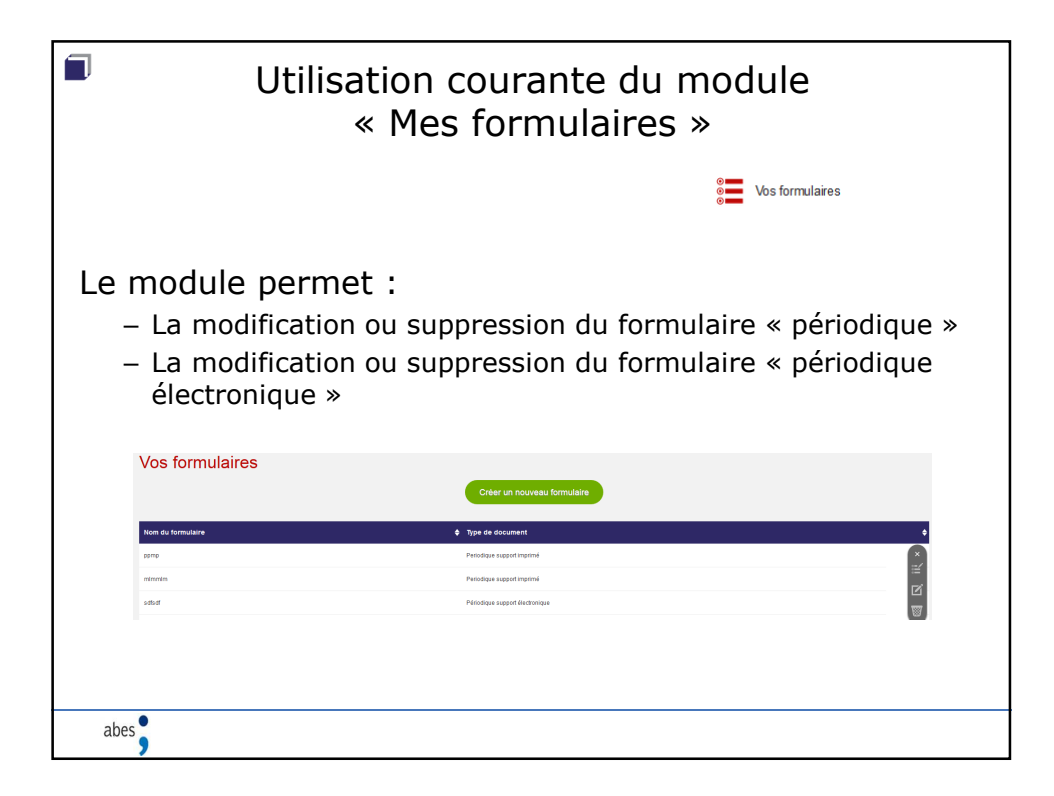

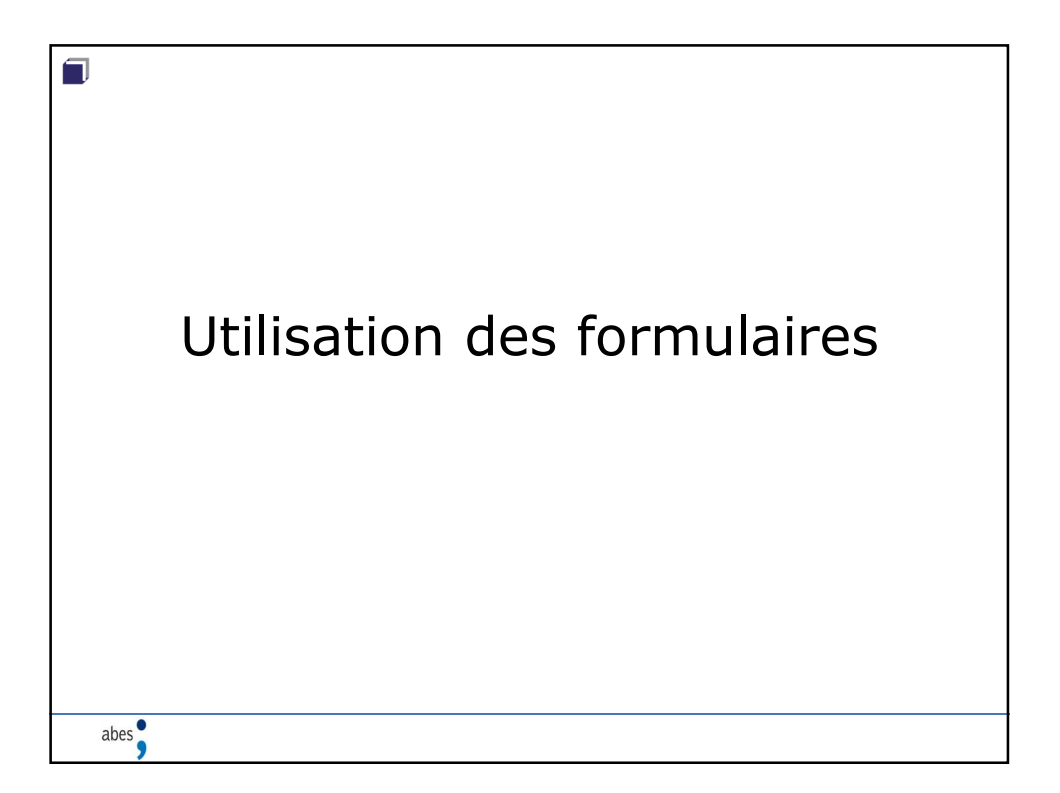

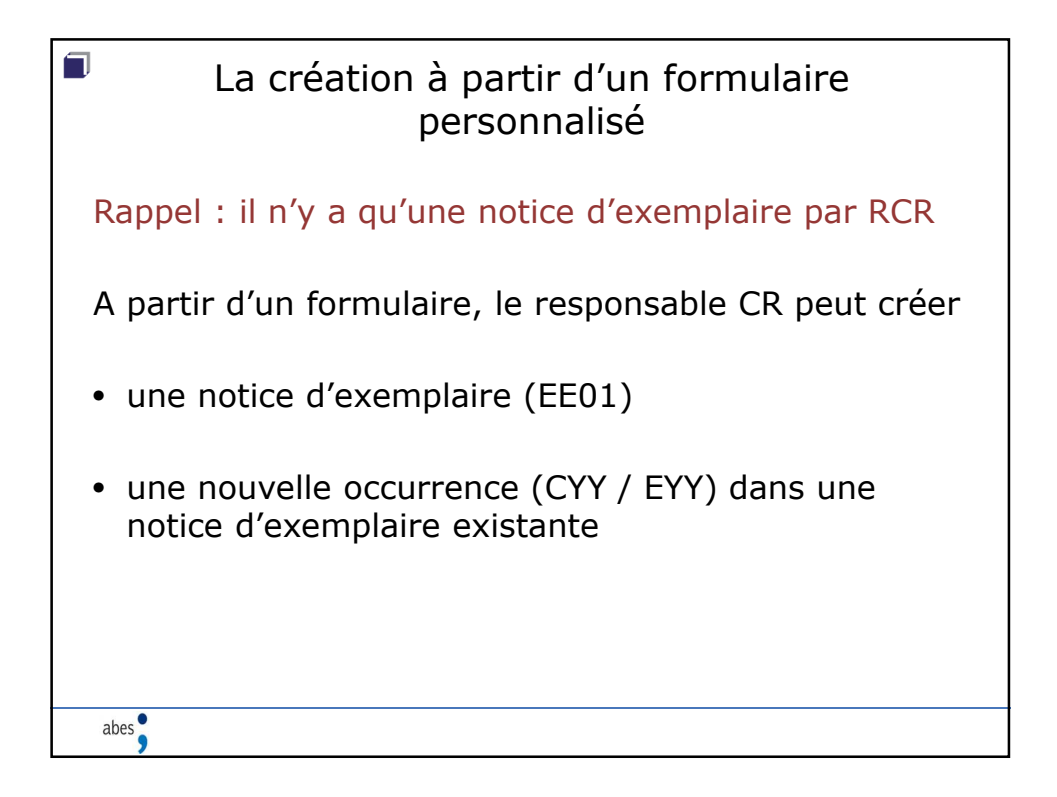

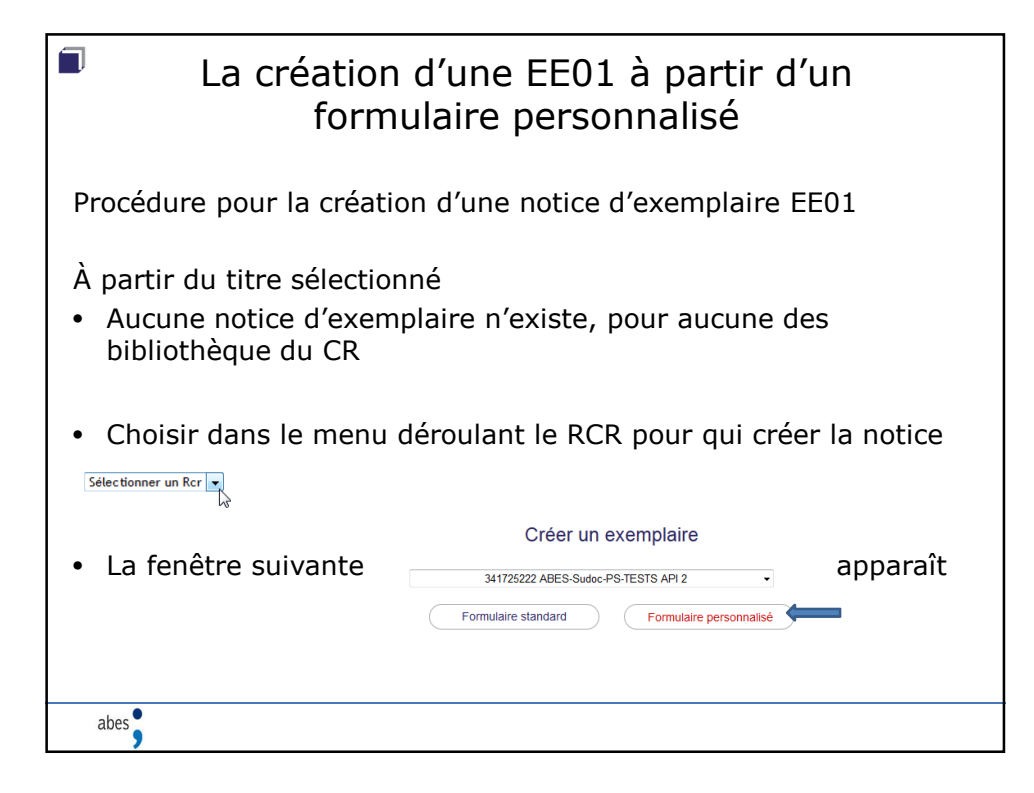

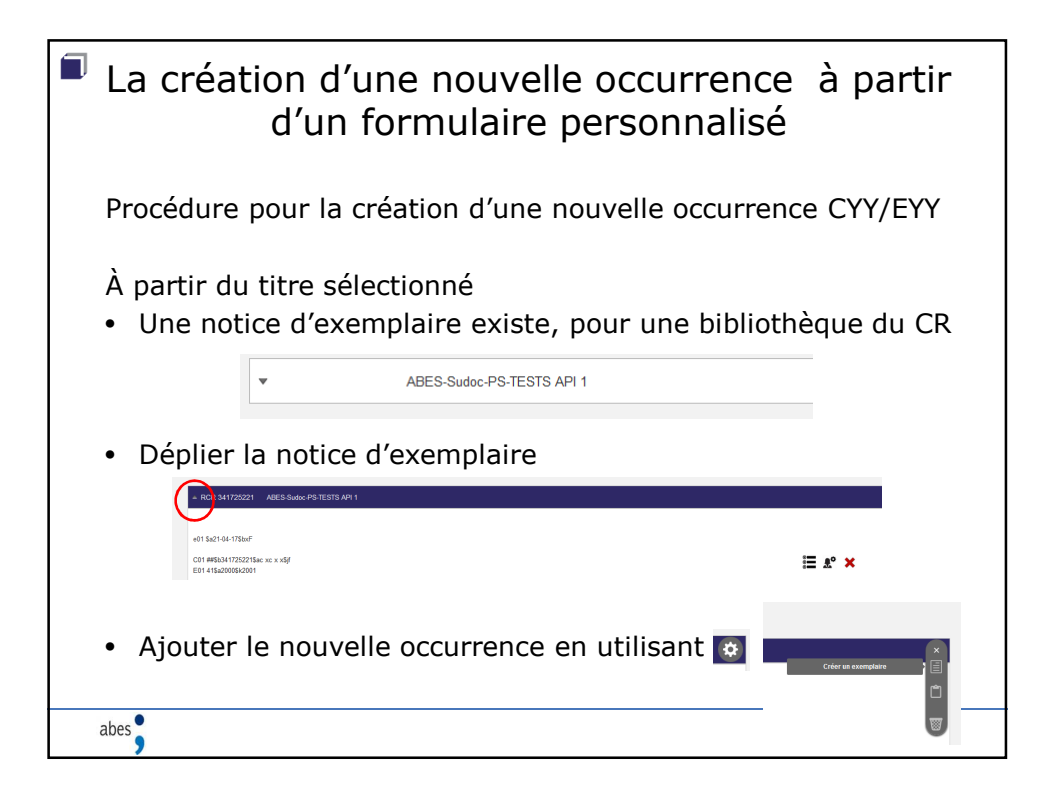

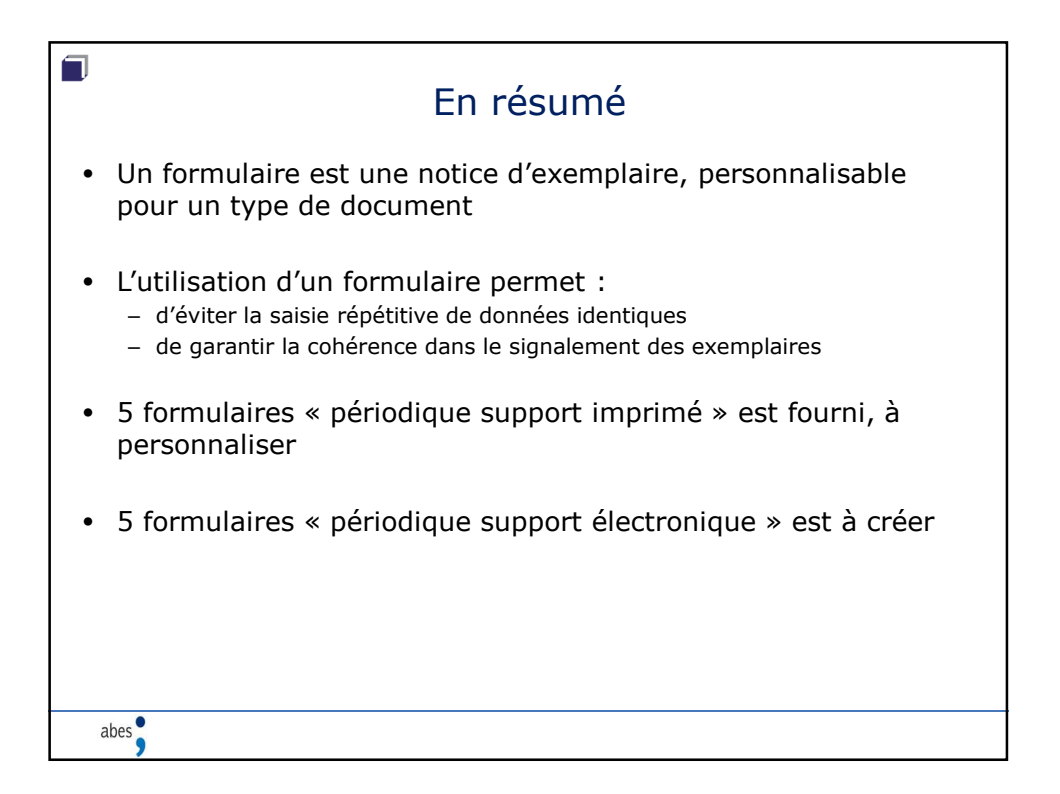

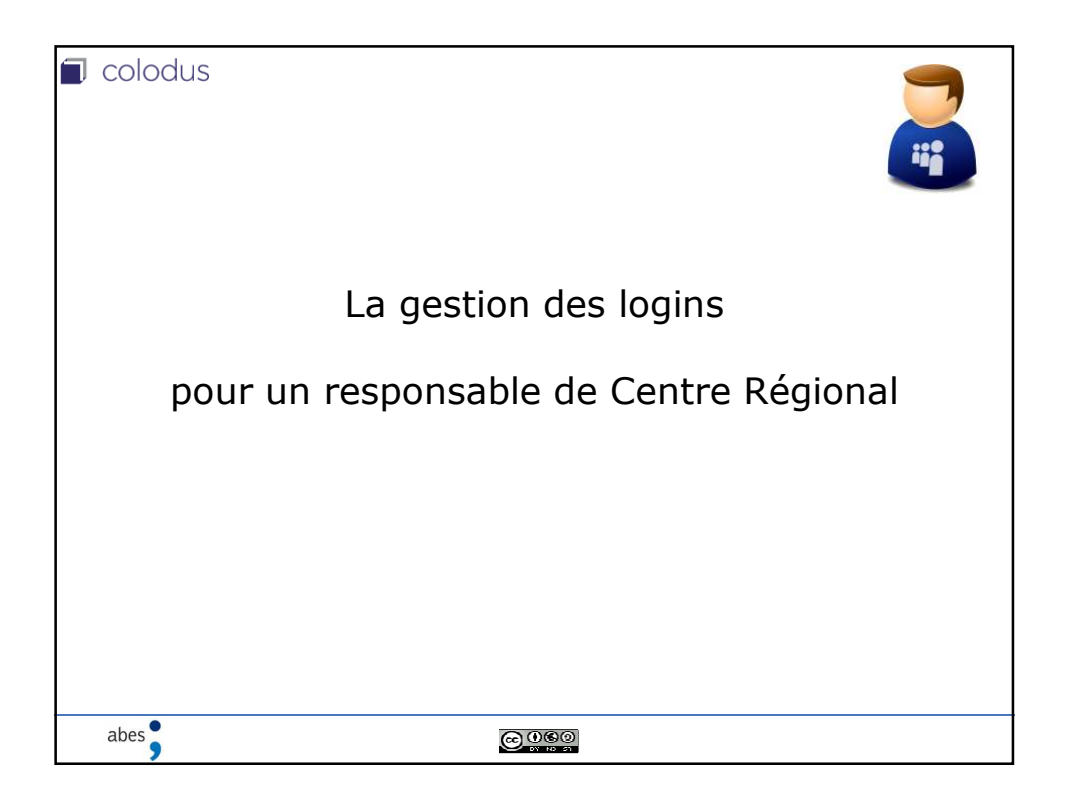

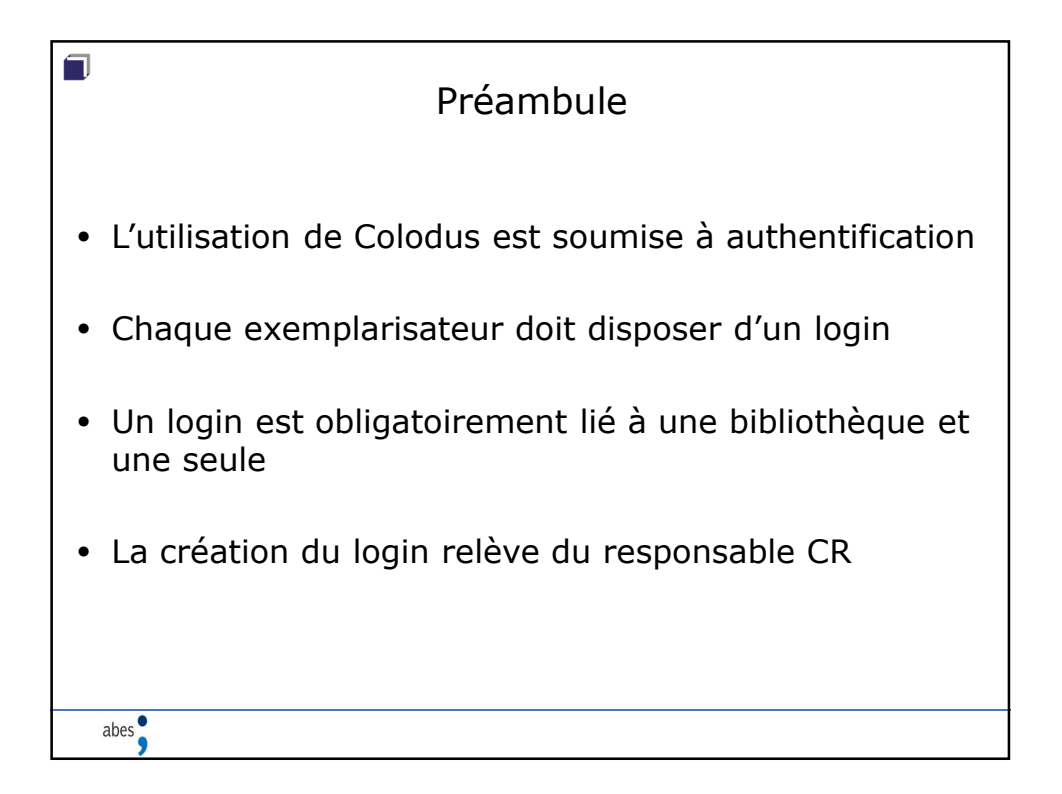

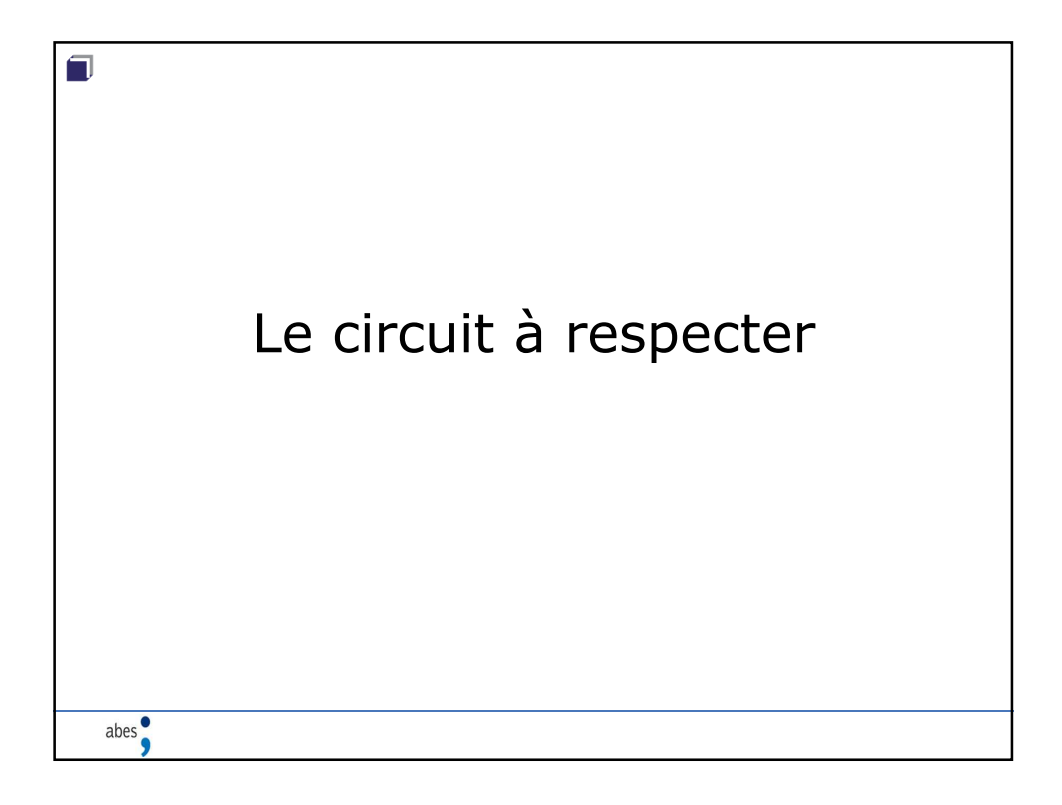

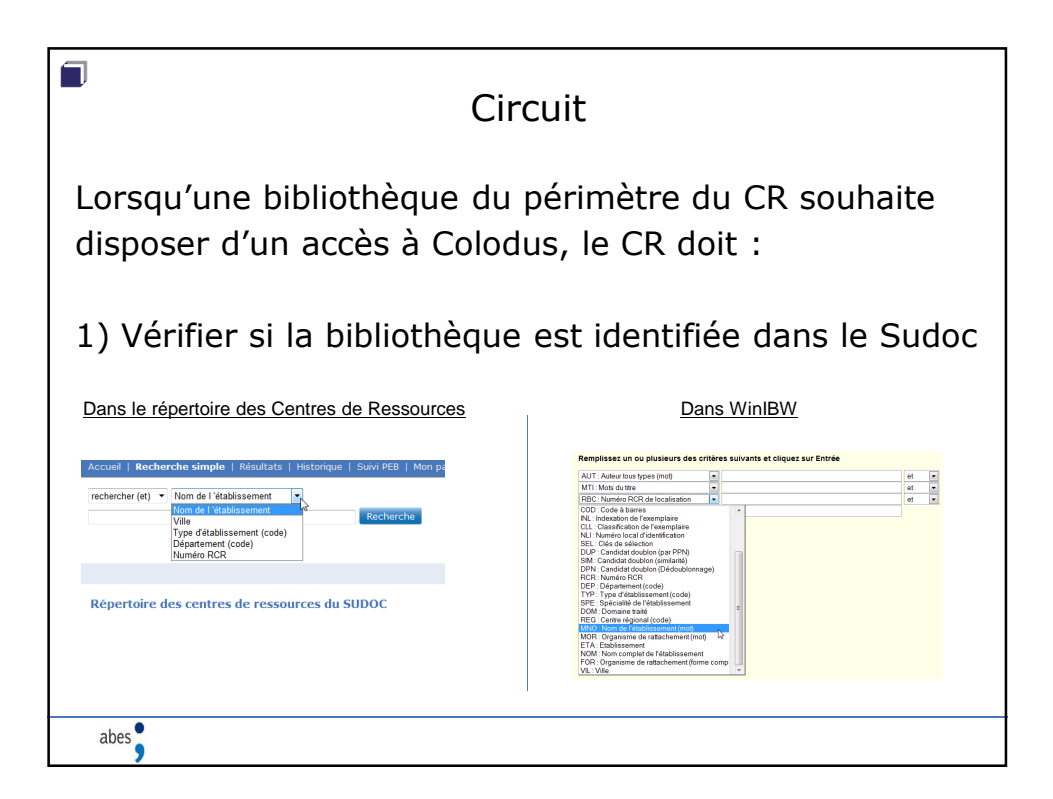

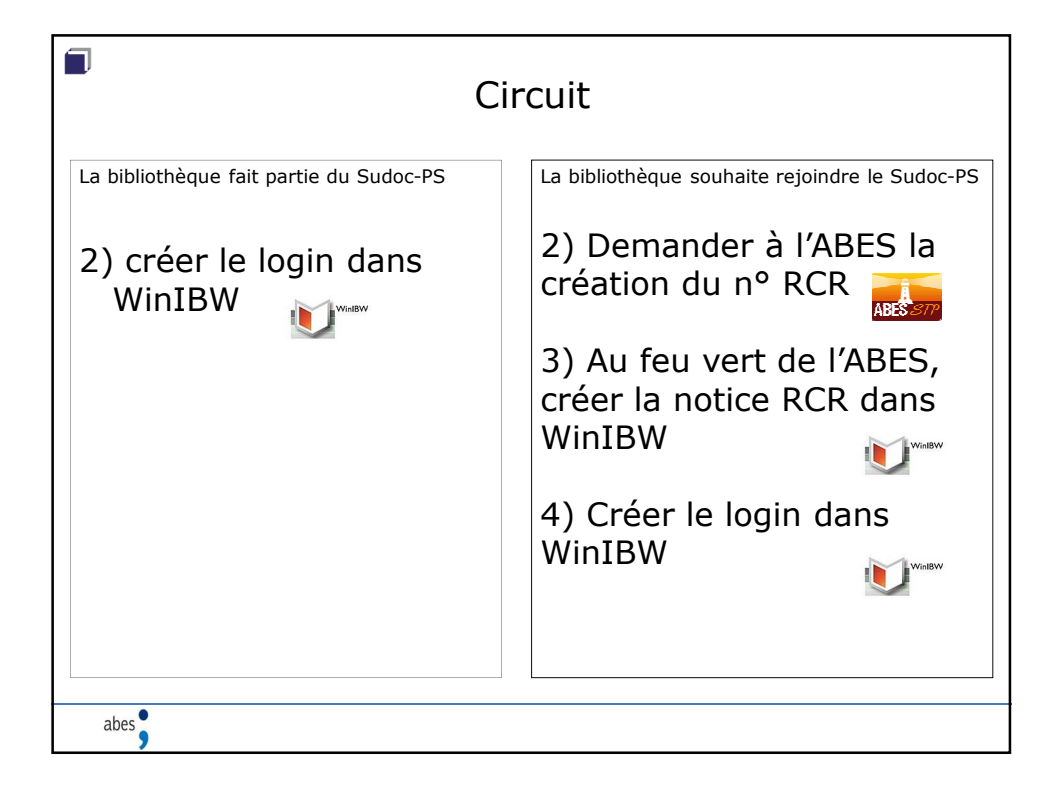

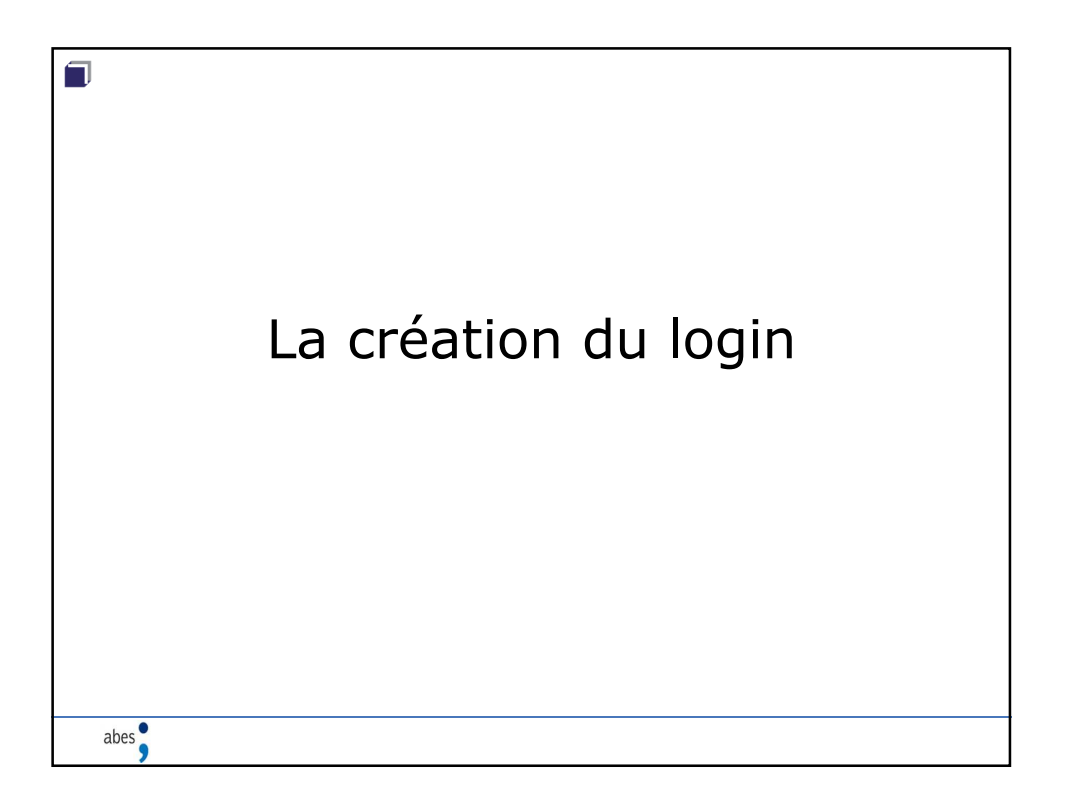

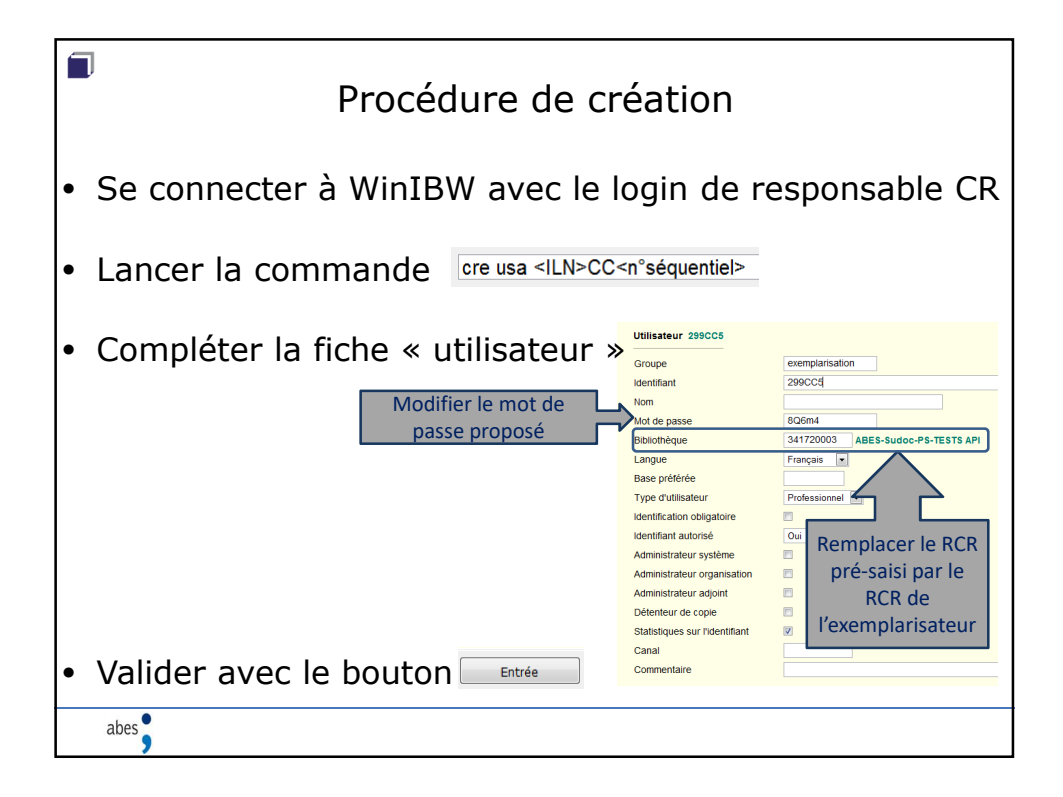

| Groupe                                                       | « exemplarisation ». Ne pas modifier                                                                     |
|--------------------------------------------------------------|----------------------------------------------------------------------------------------------------|
| Identifiant                                                  | Identifiant de l'utilisateur proposé dans la commande.                                                   |
| Nom                                                          | Saisir le nom de l'utilisateur (Prénom Nom)                                                              |
| Mot de passe                                                 | Modifier le mot de passe proposé par le système (5 caractères minimum, au moins 1 chiffre)               |
| Bibliothèque                                                 | Remplacer le RCR pré-saisi par le RCR de la bibliothèque à laquelle l'identifiant devra être<br>rattaché |
| Langue préférée                                              | « français », par défaut. Ne pas modifier.                                                               |
| Base préférée                                                | Saisir le code 1.1                                                                                       |
| Type d'utilisateur                                           | Sélectionner la valeur « Utilisateur professionnel »                                                     |
| Identification obligatoire                                   | Décocher cette case                                                                                      |
| Identifiant autorisé                                         | Choisir la valeur « Oui », sauf pour rendre un login inutilisable                                        |
| Administrateur système                                       | Case réservée à l'ABES. Ne pas cocher                                                                    |
| Administrateur organisation/<br>adjoint / détenteur de copie | Ne pas cocher (champs inutilisés pour le Sudoc)                                                          |
| Statistiques sur l'identifiant                               | Cocher cette case sinon l'utilisateur ne pourra pas consulter ses statistiques sur Webstats              |
| CANAL                                                        | Très important : ne rien saisir dans ce champ                                                            |
| Commentaires                                                 | Saisir ici des commentaires si c'est pertinent                                                           |

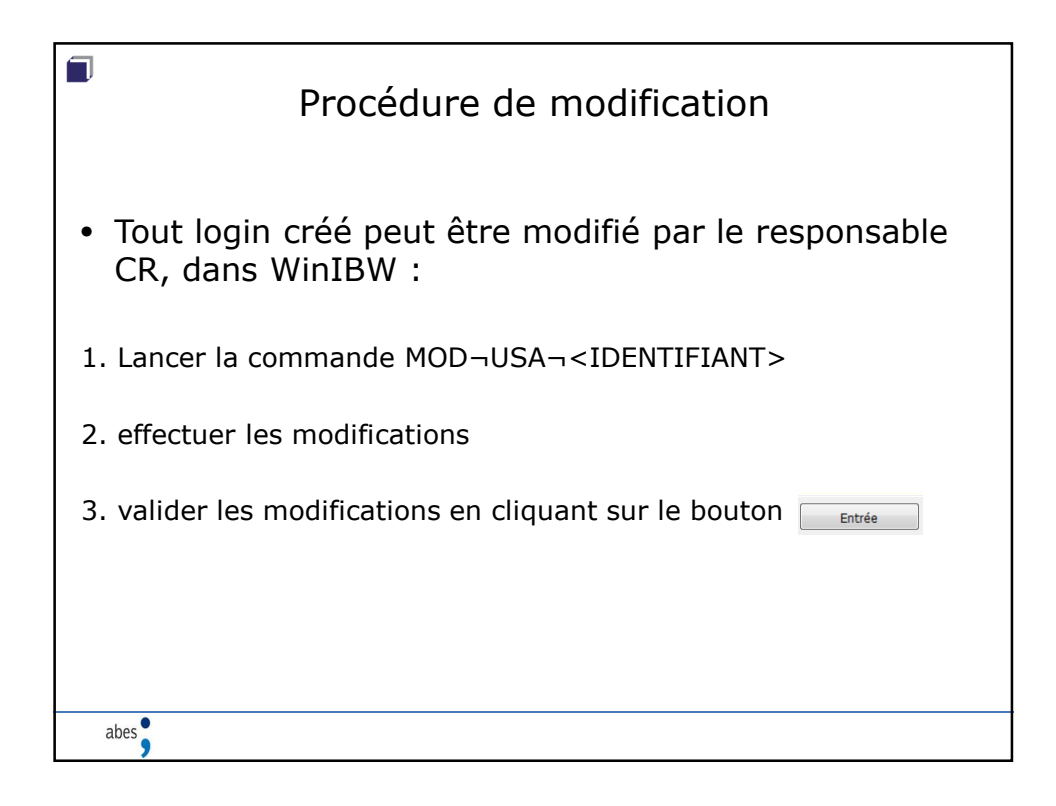

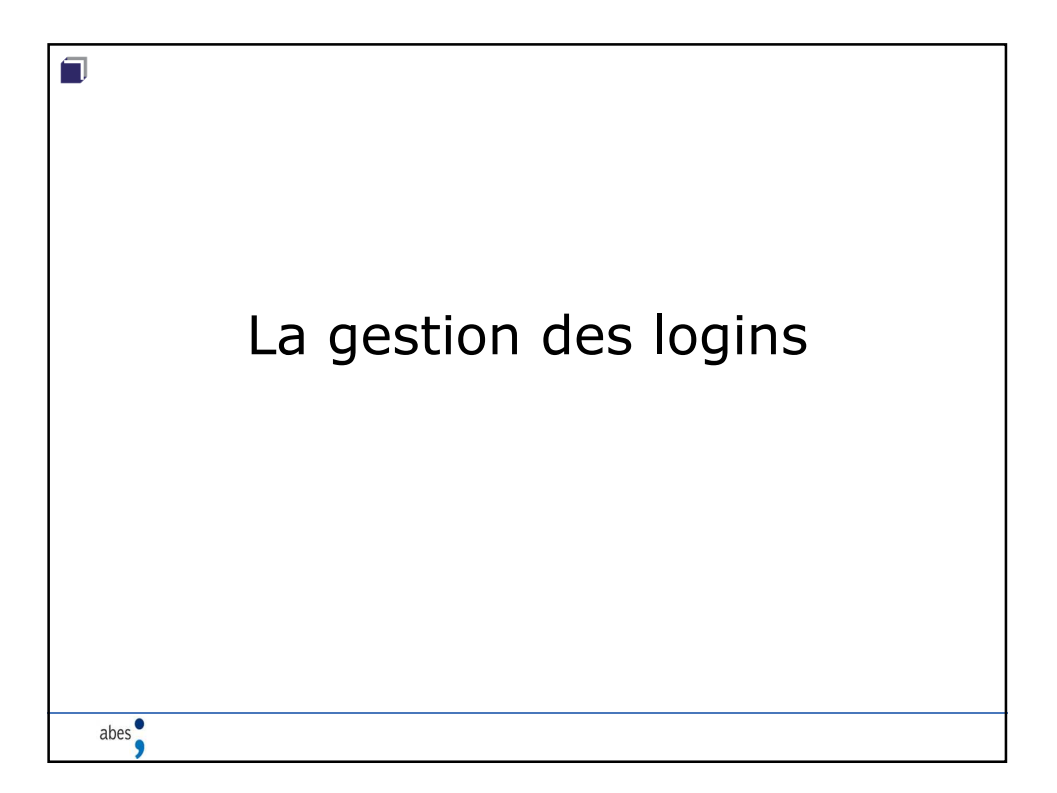

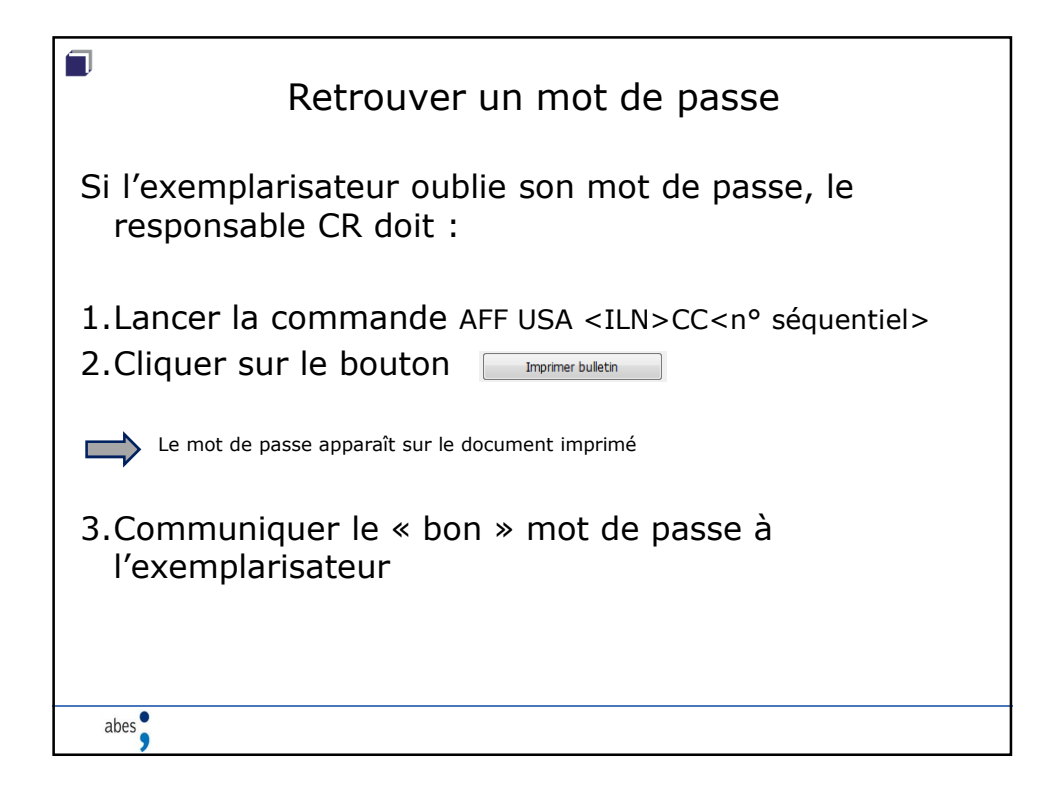

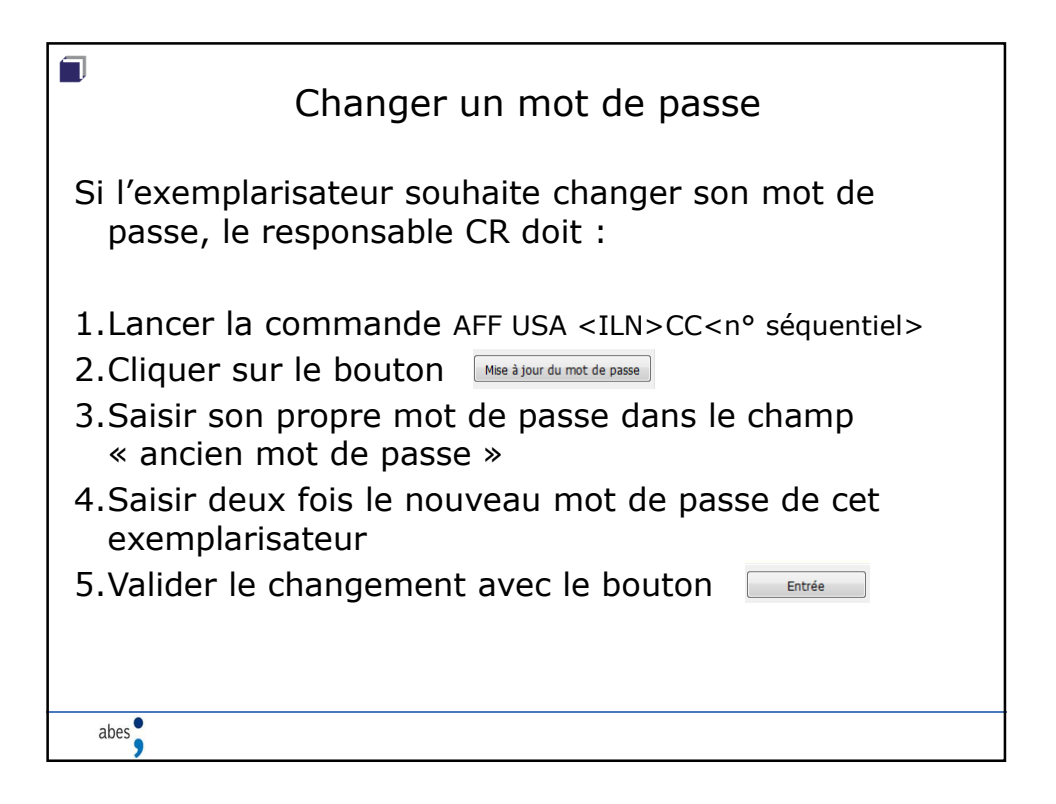

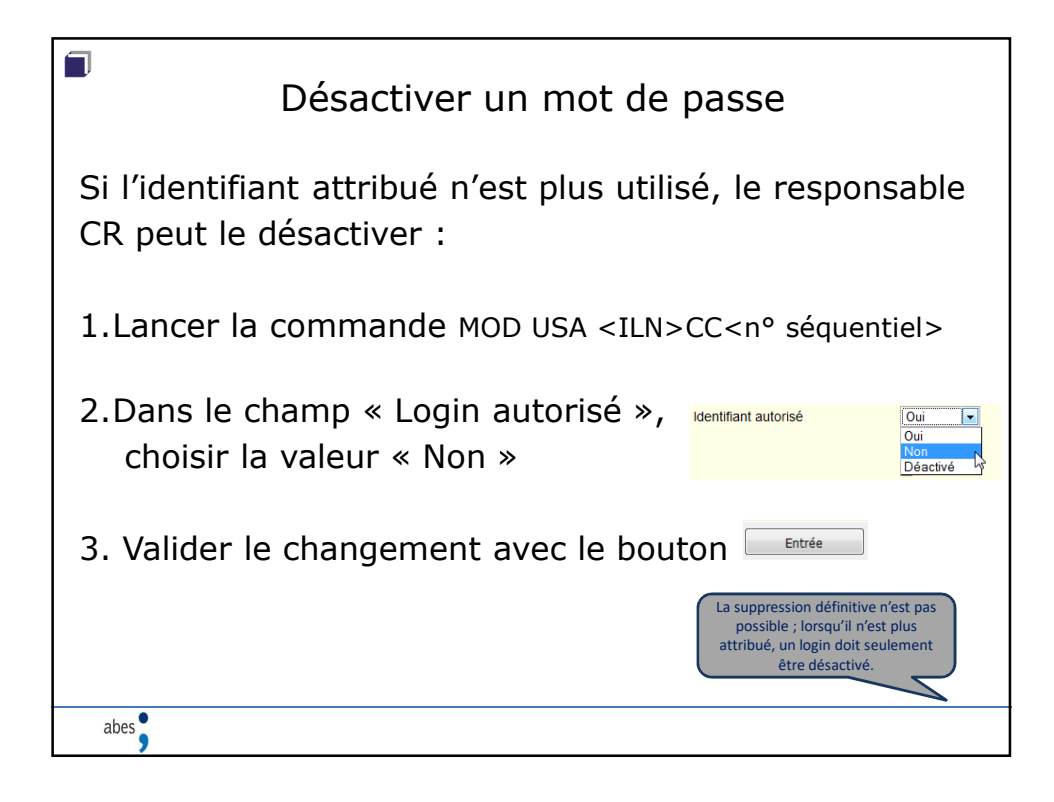

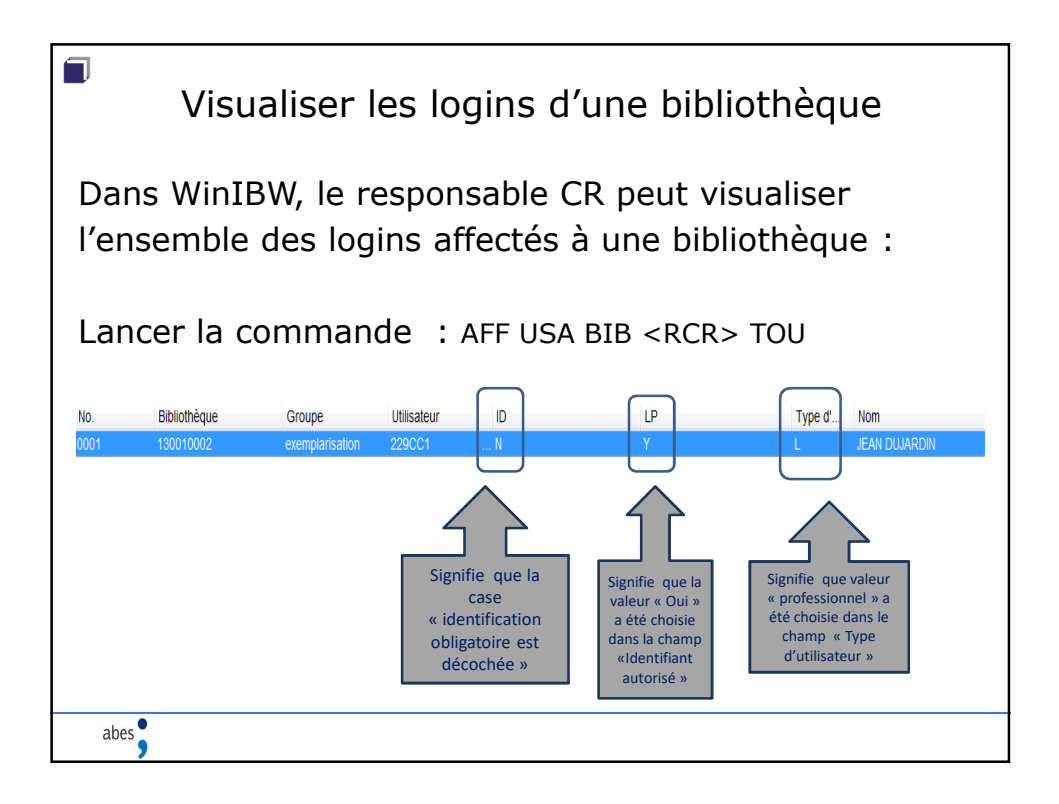

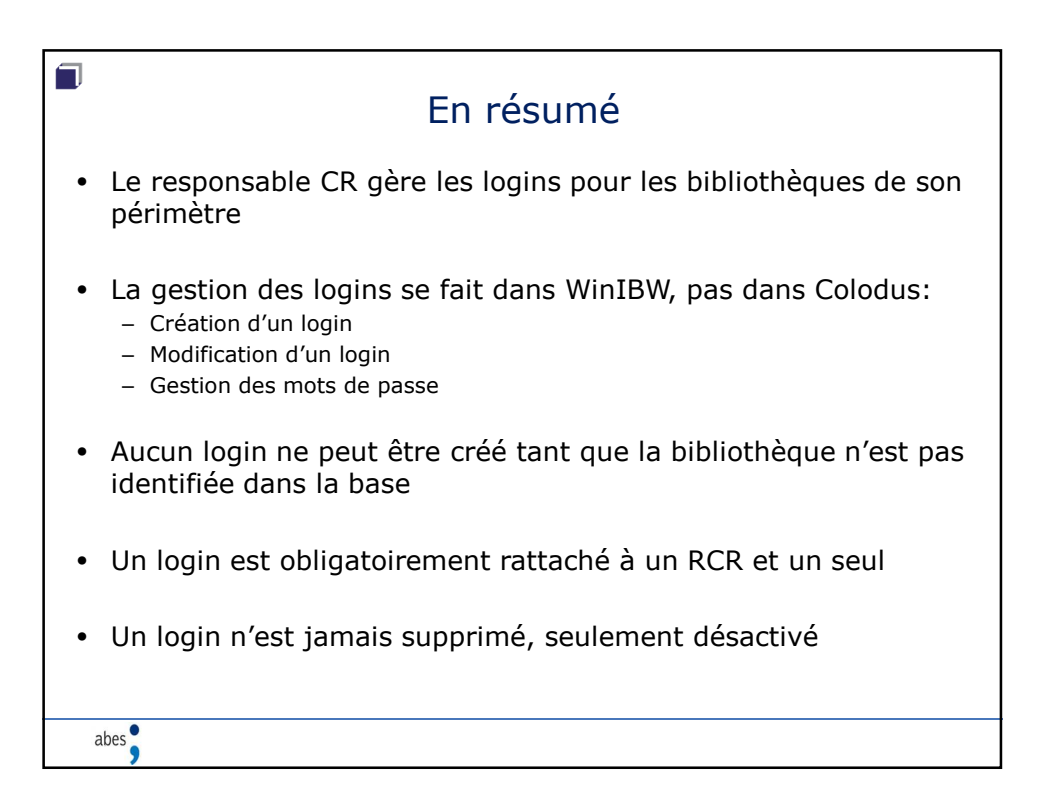

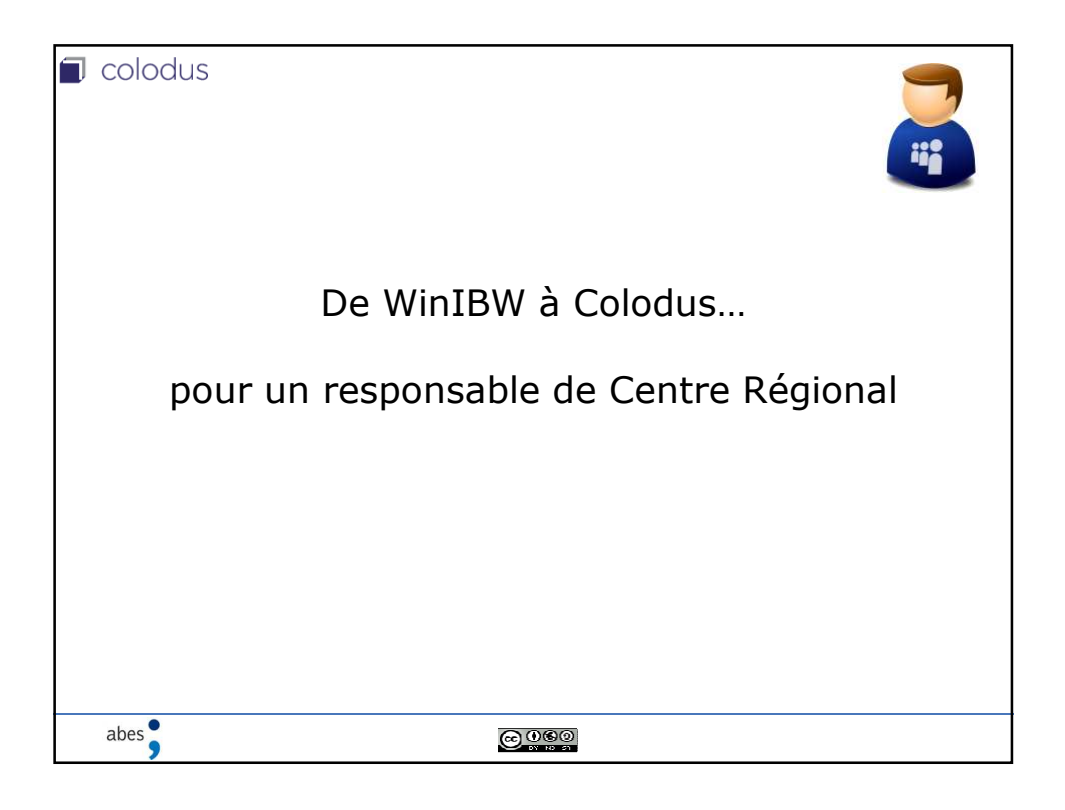

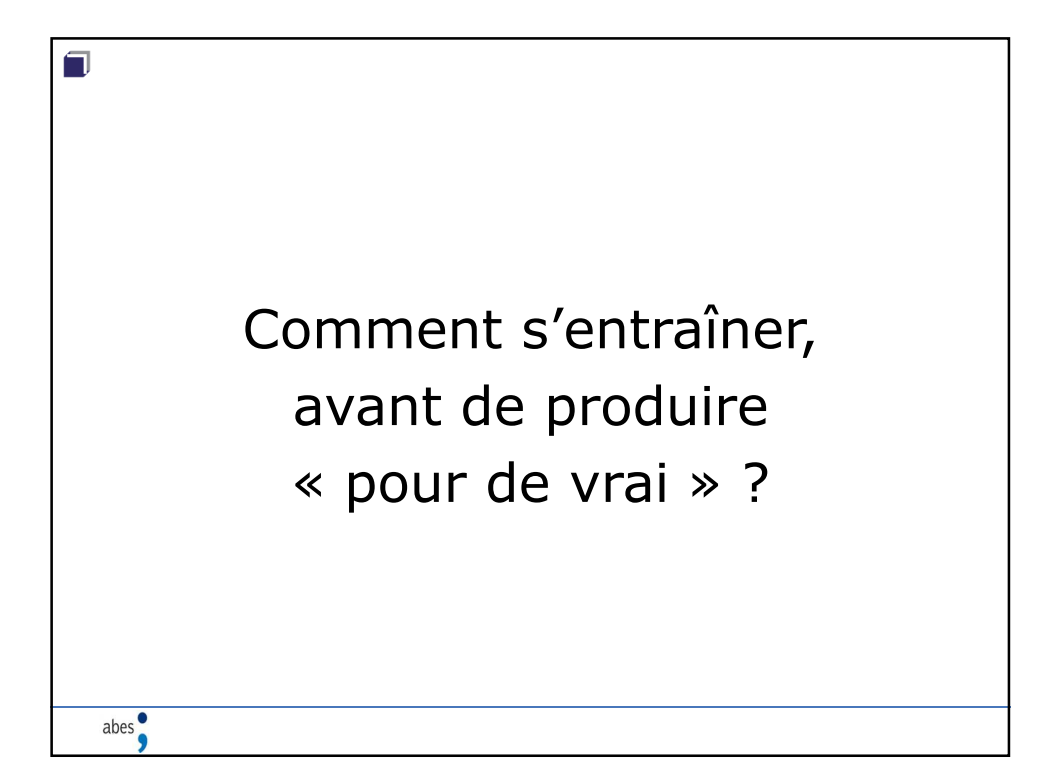

| Une base de test et d'exercices                                                                                                    |               |  |  |  |  |  |
|----------------------------------------------------------------------------------------------------|---------------|--|--|--|--|--|
| WinBW                                                                                                    | Colodus       |  |  |  |  |  |
| Entraînement à la création de logins<br>« exemplarisation » (type CC) :<br>bace de test et d'exercices de<br>winzer<br>winzer | <text></text> |  |  |  |  |  |
| abes                                                                                                    |               |  |  |  |  |  |

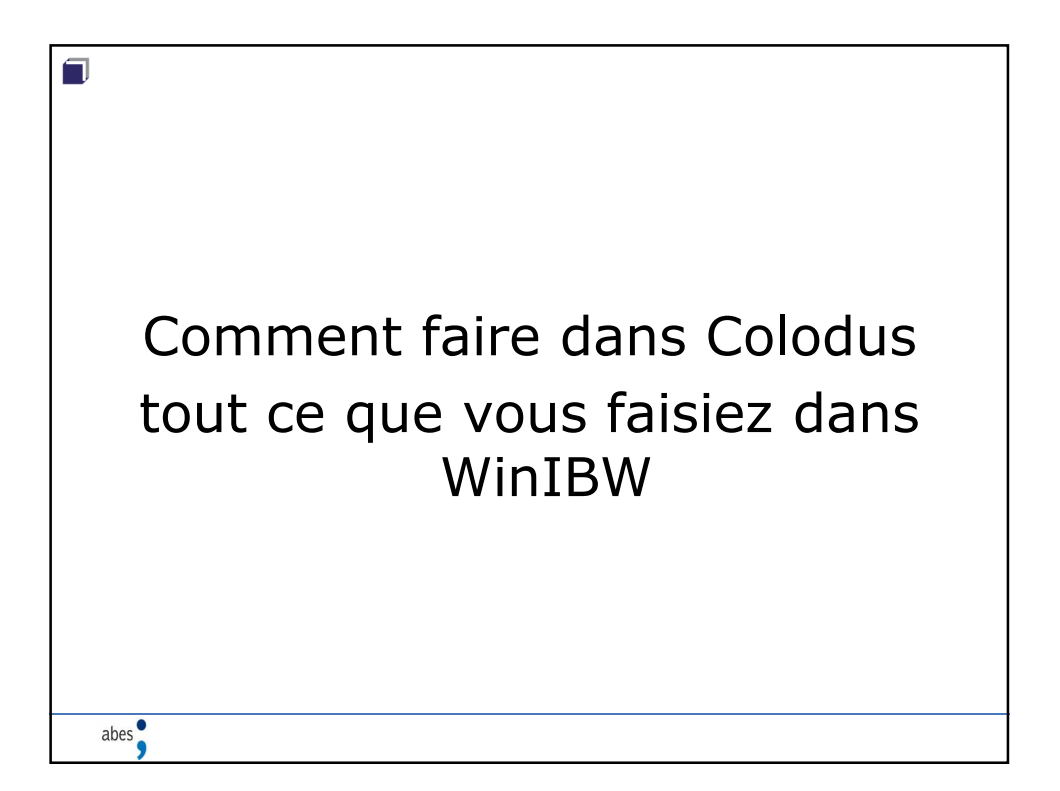

| La recherche                                                                                                    |                           |                                                                                                 |   |                                                                             |                                           |                    |
|----------------------------------------------------------------------------------------------------|---------------------------|-------------------------------------------------------------------------------------------------|---|-----------------------------------------------------------------------------|-------------------------------------------|--------------------|
|                                                                                                    | Win                       | IBW                                                                                             |   |                                                                             | 🗐 colo                                    | odus               |
| MTI: Mots du titre<br>MTI: Mots du titre<br>RBC: Numéro RCR de localis                                                                   | v bulletin des bibliotheq | sur Entrée<br>Jes et v<br>et v<br>et v                                                          |   | Recherche par numéro                                                        |                                           | Restreindre au RCR |
| INL : Indexation de l'exemplain                                                                                                    | re 💌                      |                                                                                                 | - |                                                                             | Autres critères de recherche              | *                  |
| Annee de publication<br>Support Tous   Aucun<br>[A] Articles<br>[G] Documents sonores<br>[M] Partitions<br>[T] Périodiques<br>[Y] Theses | Exemple: 1498-            | 980 ou 1976- ou 2002  (F) Manuscrits (K) Cartes (O) Documents électroniques (X) Autre / inconnu |   | Recherche par Index<br>Web de We →<br>Me de We →<br>Adar that types Int() → | et Consport<br>et Annue de<br>publication | M Tuda ita kapata  |
| Type de notice<br>Bibliographique                                                                                                    | Autorité                  |                                                                                                 |   |                                                                             | Rechercher                                | .⊳                 |
| abes                                                                                                    |                           |                                                                                                 |   |                                                                             |                                           |                    |

|             |                      |                                            | La con                                                                                                    | de:                                                                                           | des résultats<br>colodus   |           |        |                                                                                                    |                                                                                                  |                                                                                           |         |
|-------------|----------------------|--------------------------------------------|----------------------------------------------------------------------------------------------------|-----------------------------------------------------------------------------------------------|----------------------------|-----------|--------|----------------------------------------------------------------------------------------------------|--------------------------------------------------------------------------------------------------|-------------------------------------------------------------------------------------------|---------|
| 2           | Nombre               | de résultats 52   C                        | ommande de recherche recherche (MTI bulletin des bibliot                                                                                                    | heques) & (\9001 T) & (\9017 1)                                                               |                            |           | 51 rés | sultats pour la recher                                                                                 | che rhc * MTI bulletin des bibliotheques FT MTI F                                                | ET AUT ET PAI                                                                             |         |
| -           |                      |                                            |                                                                                                    |                                                                                               |                            |           |        | values pour serection                                                                                  | toici les 50 preniers résultais - Affinez votre recherche                                        |                                                                                           |         |
|             | the                  | Association des bi                         | Dulatin de linices de Messesistion des bibliothèses statifica-                                                                                               | ABOE                                                                                          | 1000                       | PPN Ø     |        | Astear Ø                                                                                               | Tere                                                                                             | Catteer d                                                                                 | Annie 🔶 |
| 1           | ADX.                 | HOSOCIADORI DES DI                         | purear de nason de ressociation des pipiloneques chrenenn                                                                                                    | ADUF                                                                                          | 1992                       | 080644325 | 14bx   | Association des bibliothèques<br>chelternes de France                                                  | Bulletin de liaison de l'Association des bibliothèques chrétiennes de l'rance<br>Trade interimét | ABOF                                                                                      | 1999    |
| 2<br>3<br>4 | +Uox<br>"Abx<br>"Abx | Syndicat national d.<br>Coopération des bi | eurenn des orbronneques de France [Ressource electronique]<br>. Builetin [Teirle imprimé]<br>. Builetin de la Coopération des bibliothèques en Aquitaine [Te | Ecole nationale supérieure de<br>SNASUB, branche bibliothèque<br>Coopération des bibliothèque | s 1995<br>s 1993<br>s 1993 | 045883207 | "08x   |                                                                                                    | Bulletin des triblicitéques de France (Resseurce Bectranique)                                    | Ecole nationale<br>supérieure des<br>sciences de<br>l'information et des<br>bibliothèques | 1995    |
| 5<br>6      | Abx<br>Abx           |                                            | Bulletin (Texte imprimé)<br>Bulletin signaletique des acquisitions (Texte imprimé)                                                                           | SNASUB                                                                                        | 1993<br>1992               | 070905037 | 148X   | Syndicat national de<br>l'administration scolaire et<br>universitaire et des<br>bibliothèques (France) | Bullatin (Tiota imprimė)                                                                         | SNKSUB, branche<br>bibliothèques                                                          | 1993    |
| 7           | 'Abx                 | Agence de coopér                           | Les Nouvelles brèves (Texte imprimé)                                                                                                    | COBB                                                                                          | 1991                       | 040537701 | 'Abx   | Coopération des<br>bibliothèques en Aquitaine                                                          | Bulletin de la Coopération des bibliothèques en Aquitaine (Texte Impérné)                        | Coopération des<br>bibliothèques en<br>Aquitaine                                          | 1993    |
| 8           | "Abx                 |                                            | Bulletin (Texte imprimé)                                                                                                    | (Association internationale de                                                                | 1988                       | 040297544 | Abc    |                                                                                                    | Bullatin (Tasta imprime)                                                                         | SNABUB                                                                                    | 1993    |
| 9           | "Abx                 |                                            | Bulletin d'information (Texte imprimé)                                                                                                    | Société de défense des bibliot.                                                               | . 1988                     | 048825832 | Abx    |                                                                                                    | Bulletin signaletique des acquisitions (Tede imprimé)                                            | EM6                                                                                       | 1992    |
| 10          | 'Abx                 |                                            | Bulletin de liaison des BCD du département des Ardennes [Te                                                                                                  | Ecole normale mixte des Arde.                                                                 | . 1988                     | 071017135 | "Abx   | Agence de cooperation des<br>bibliothèques de Dretagne                                                 | Les Nouvelles brives (Teide imprimé)                                                             | 0068                                                                                      | 1991    |
| 11<br>12    | Abx<br>'Abx          |                                            | NHLA/ABSM builetin (Texte imprimé)<br>BILUB Bulietin d'information et de laison à l'usage des biblioth                                                       | MHLA = ABSM<br>Bibliothèque centrale de pret                                                  | 1986<br>1986               | 038488480 | *48X   |                                                                                                    | Bullivitin (Taota imprimé)                                                                       | (Association<br>internationale des<br>bibliothèques<br>musicales); prope<br>trançais      | 1988    |
| 13          | Abx                  |                                            | CB express [Texte imprimé]                                                                                                    | La Centrale                                                                                   | 1986                       | 038425424 | 'Abx   |                                                                                                    | Bulletin distormation (Texte imprime)                                                            | Société de défense<br>des bibliothèques<br>de France                                      | 1968    |

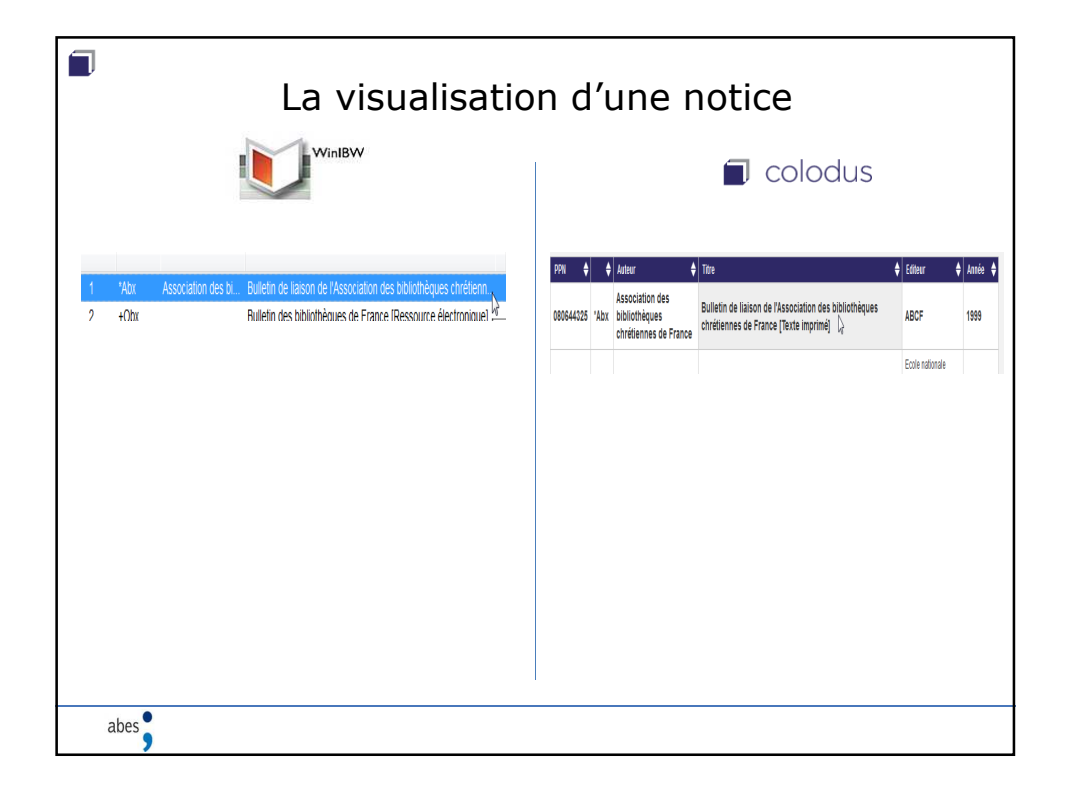

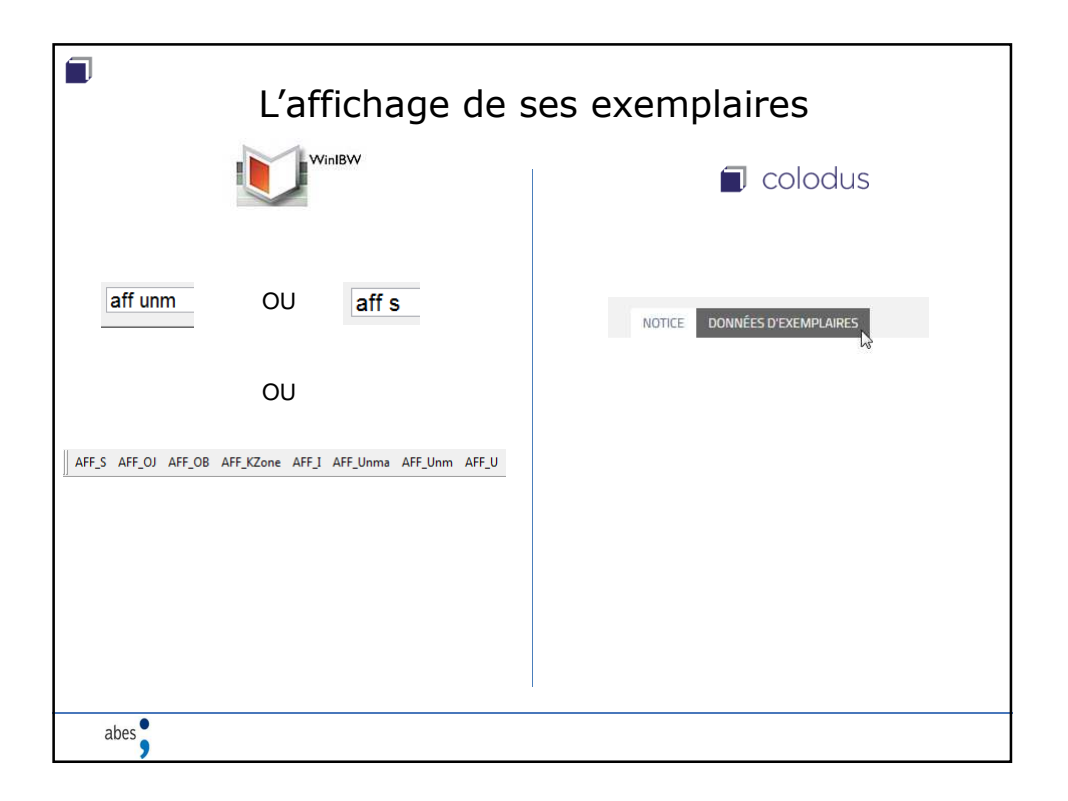

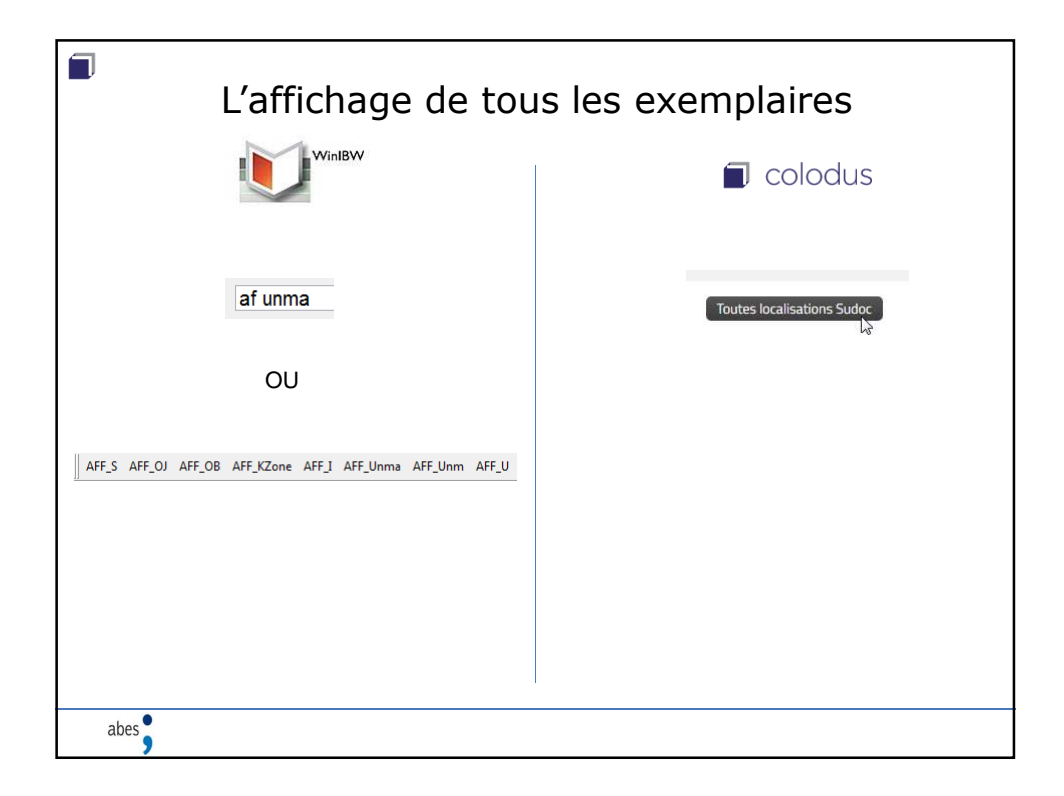

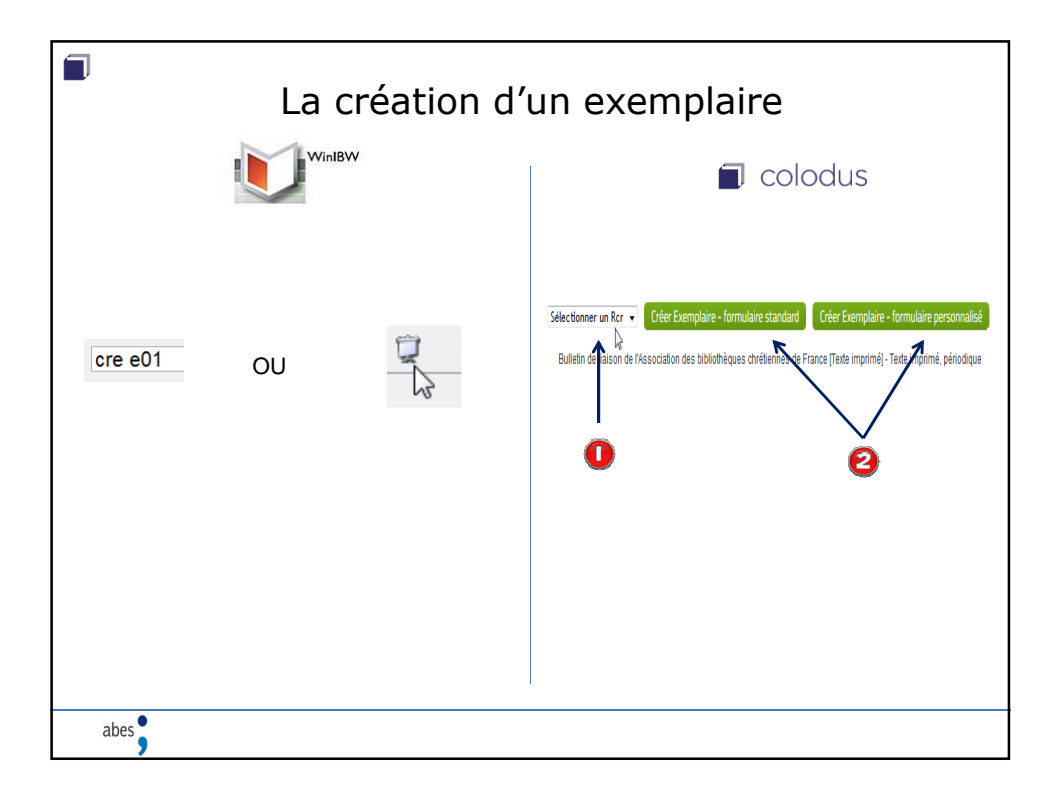

| La saisie de donn                                                                                                    | ées d'exemplaires                                                                                                    |
|----------------------------------------------------------------------------------------------------|----------------------------------------------------------------------------------------------------|
| WinBW                                                                                                    | Colodus                                                                                                    |
| WinBW 32 - (SU Catalogue Création d'un exemplaire 080644325)         Echtier Edition Affichage Options Script Fegittre Aide;         Image: Script Fegittre Aide;         Image: Script Fegittre Aide;         Image: Script Fegittre Aide;                                                                                                    | Créer un exemplaire Annuer Erregistrer<br>Bulein de lason de fAssociation des babeihêques chréfernes de Fance (Toole morné) - Torte impriné, périodique  |
| cre e01           PPN 080644325 E01 Création: 441090002 28-09-04 Modifié: 693822301 26-02-13 15:47:34 Statut: 44           Grille de saisie des exemplaires /conrésud-tasta, /cre séguence, /ce séguence, /ce s | EXEMPLAIRE PERIO (EE01)   Statut de l'exemplaire (b): valeur non spécifique x  Etat de collection décrit : Overt ou Fermé (b): Etat de collection ouvert |
| Cote Cote complète                                                                                                    | LOCALISATION (CO1) i                                                                                                    |
|                                                                                                    | Code (a) : Code Reb (i) : disponible sous forme de reproduction paur le PEB                                                                              |
| abes                                                                                                    |                                                                                                    |

| La saisie de l'état de collection                                                                                                    |                                                    |  |  |  |  |  |  |  |  |  |  |  |
|----------------------------------------------------------------------------------------------------|----------------------------------------------------|--|--|--|--|--|--|--|--|--|--|--|
| WinBW                                                                                                    | colodus                                            |  |  |  |  |  |  |  |  |  |  |  |
| Grille de saisie des exemplaires bornées de bark / fere séquence / (26 séquence / (26 séquence / | ETAT DE COLLECTION DES PUBLICATIONS EN SÉRIE (ÉC1) |  |  |  |  |  |  |  |  |  |  |  |
| abes                                                                                                    |                                                    |  |  |  |  |  |  |  |  |  |  |  |

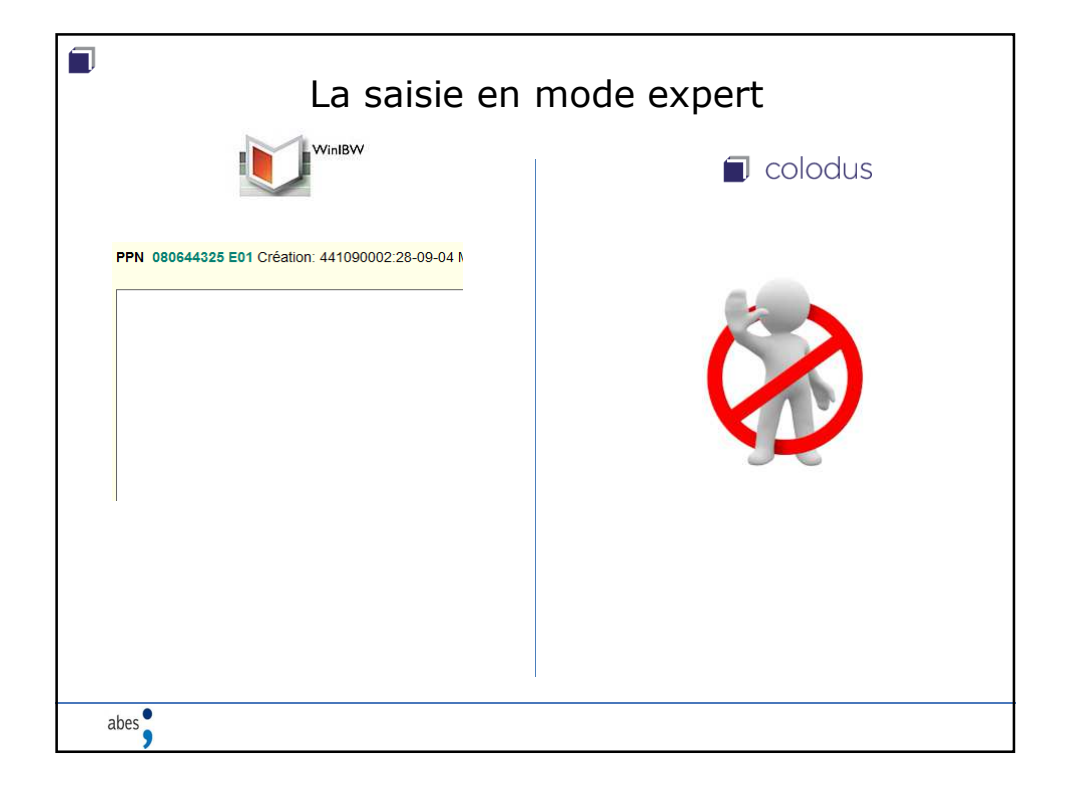

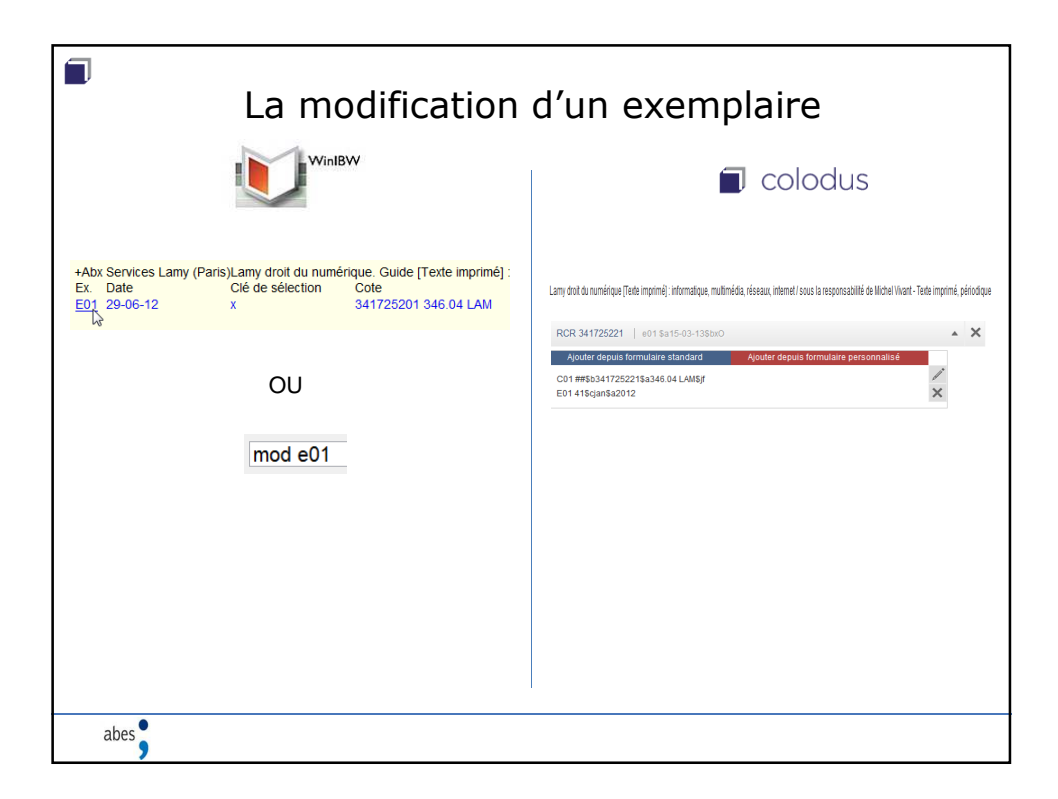

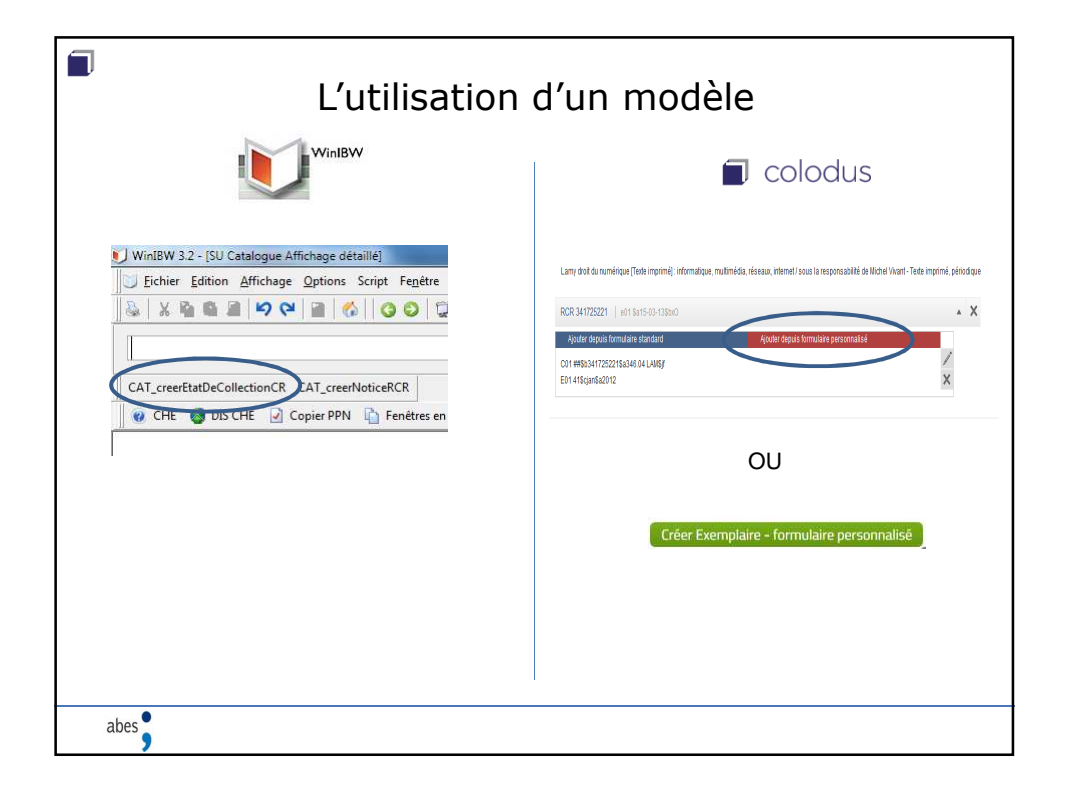

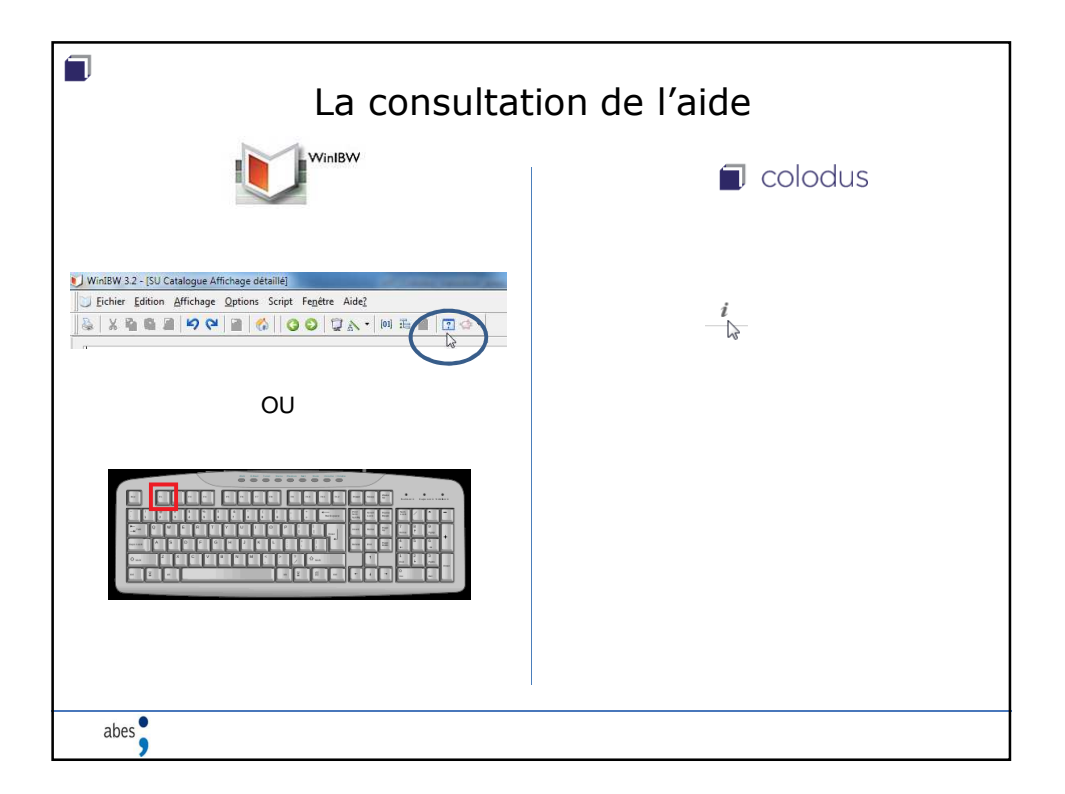

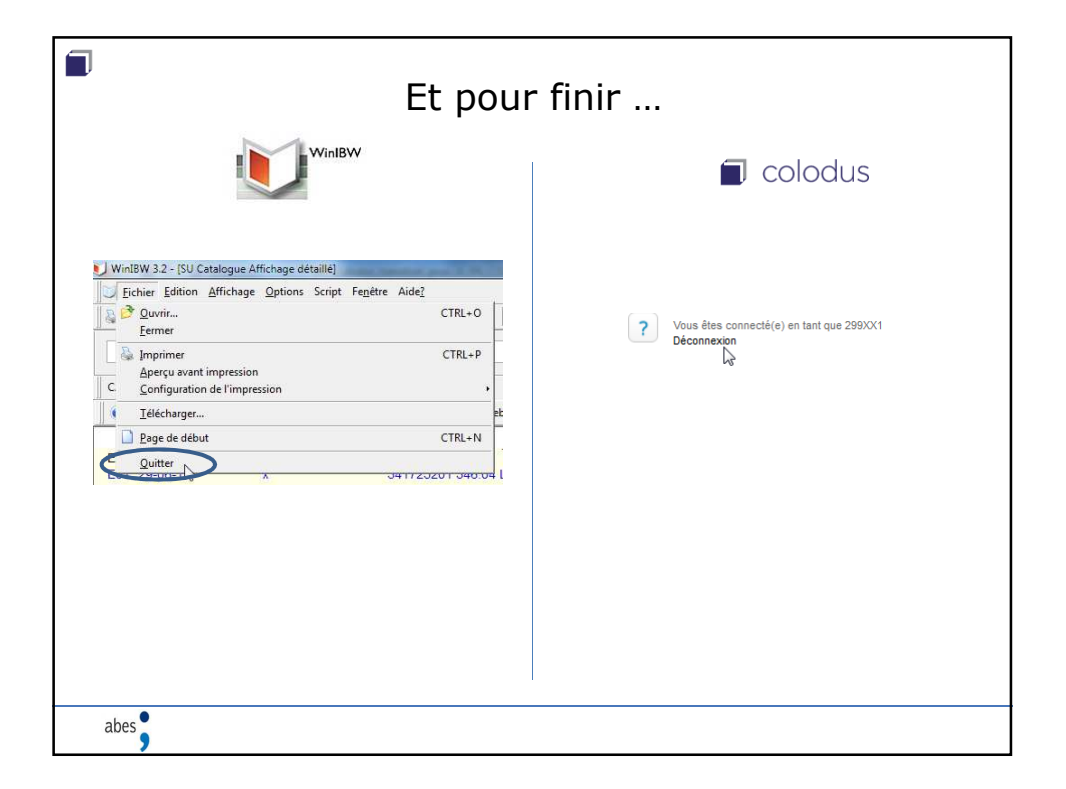

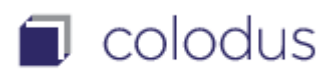

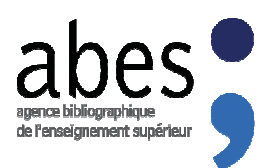

## **CONSIGNES POUR S'ENTRAINER A COLODUS**

## Colodus « test et exercice » https://colodustest.sudoc.fr

Pour s'entraîner dans Colodus « test et exercice » <u>https://colodustest.sudoc.fr</u>, vous devez **disposer d'un login « exemplarisation »** fourni par le <u>responsable CR</u> de rattachement de votre bibliothèque.

Cette version vous permet de vous entraîner à la recherche, la création, modification ou suppression de données d'exemplaires :

1. Utiliser de préférence, le navigateur FIREFOX

Firefox assure un bon fonctionnement de Colodus. Nous recommandons de vider le cache de votre navigateur, de supprimer les cookies et de pratiquer un Ctrl F5 avant une première connexion.

- 2. Se connecter à l'adresse https://colodustest.sudoc.fr
- 3. S'identifier avec votre login « exemplarisateur »
- 4. Entrainez-vous, avec l'aide en ligne

A SAVOIR : la version Colodus-test est synchronisée avec la base de TEST ET D'EXERCICE du Sudoc. Cette base (version test) est utilisée comme « bac à sable » pour tous les utilisateurs professionnels du réseau Sudoc : elle n'est donc pas nettoyée par l'Abes et ne reflète pas la réalité des données du Catalogue Sudoc (version production).

## A l'attention des responsables de CR

Pour que vos collègues s'entrainent dans <u>https://colodustest.sudoc.fr</u>, vous devez leur créer des logins « exemplarisation » dans la base de TEST ET D'EXERCICE du Sudoc en utilisant WinIBW :

- 1. Se connecter à WinIBW BASE DE TEST ET D'EXERCICE
- 2. S'identifier avec votre login de responsable CR
- 3. Créer des logins « exemplarisation » [commande CRE USA < IDENTIFIANT>]

VOIR dans le Guide méthodologique > Manuels > rubrique « Administrations et outils » > le manuel « <u>Gestion</u> <u>des utilisateurs Sudoc-PS</u> »